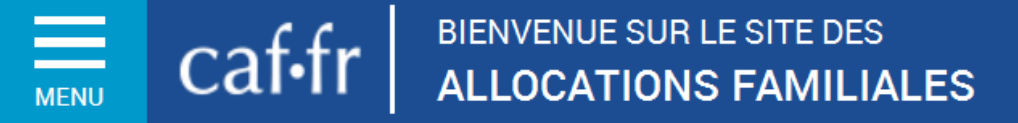

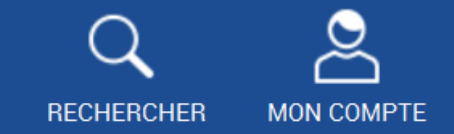

## Livret à destination des aidants numériques ardennais

|                       | ALLOCATARES FARTER       | HARES PRESSE ET INSTITUTIONNEL                 |                                    |      | Accessibilité (                                       | Q Car 08                    | /        |        |                                                                                               |                                                             |                                           |   |
|-----------------------|--------------------------|------------------------------------------------|------------------------------------|------|-------------------------------------------------------|-----------------------------|----------|--------|-----------------------------------------------------------------------------------------------|-------------------------------------------------------------|-------------------------------------------|---|
|                       | cafifr   MACAF           |                                                |                                    |      | Q                                                     | 2                           | ø-       |        |                                                                                               |                                                             |                                           |   |
|                       | CTUALITÉS V              | Accord Allocataires / Ma Cal / Accord          |                                    |      |                                                       | A <sup>-</sup>              | A*       |        |                                                                                               |                                                             |                                           |   |
|                       | IES SERVICES EN LIGNE    | Caf des Ardennes                               |                                    |      |                                                       |                             |          |        |                                                                                               |                                                             |                                           |   |
|                       | BOITS ET PRESTATIONS     | A compter du jeudi 5 novembre.                 | modification des modalités et      |      | PUBLICATIONS                                          |                             |          |        |                                                                                               |                                                             |                                           |   |
|                       | IAGAZINE VIES DE FAMILLE | horaires d'accueil pour Charlevil              | e et Sedan                         | •    | RIAS 2020 Partenaire                                  | 5                           |          |        |                                                                                               |                                                             |                                           |   |
|                       | IDE ~                    | Modalités d'accueil à l'agence de              | r Charleville-Mézières jusqu'au    | 0    | PUBLICATIONS                                          |                             |          |        |                                                                                               |                                                             |                                           |   |
|                       | A CAF                    | mercreal 4 novembre 2020                       |                                    |      | PODLICATIONS                                          |                             |          |        |                                                                                               |                                                             |                                           |   |
|                       | Accueil Ma Caf           | Noubliez pas votre attestation d               | le déplacement dérogatoire         | 0    | FGAS 2020 Families                                    |                             |          |        |                                                                                               |                                                             |                                           |   |
|                       | Actualités (             | D Vous souhaitez transmettre un o              | document à la Caf par mail pendant | ite. | DÉLAIS DE TRAI                                        | ITEMENT                     |          |        |                                                                                               |                                                             |                                           |   |
|                       | Offre de service         | crise sanitaire ?                              |                                    |      | Votre Caf traite cette                                | semaine                     |          | AN I   | NICK MARTEL                                                                                   |                                                             |                                           |   |
|                       | Contacter ma Caf         | A Tous les lieux d'accueils seron              | nt fermés ;                        |      | (connec mis a poir in                                 |                             |          |        |                                                                                               |                                                             |                                           |   |
|                       | Qui sommes nous ?        | Ie mardi 10 novem                              | .bre 2020                          |      | 26/10/2020 et                                         | le 28/10/2020               |          |        | MES ALERTES                                                                                   |                                                             |                                           |   |
|                       | Midias (                 | <ul> <li>le jeudi 19 novemb</li> </ul>         | se 2020                            |      | Les demande                                           | es de RSA et                |          | Po     | territation manquante :<br>sar traitier votre-dossaec votre-<br>regilementaares. Rendicz-rosa | Caf a besoin distornation<br>a la rubrique La Cafime d'     | ens<br>demande                            |   |
|                       | ION COMPTE               |                                                |                                    |      | AAH* arrivees<br>07/10/2020 et                        | s entre le<br>le 14/10/2020 |          | En Alt | forme de Taide au logement :<br>parte du mois de mai 2019, D                                  | ide as logement sera cale                                   | kulée en function de                      |   |
|                       |                          | Aides Vacaf pour les vacances e                | n Tamille                          | •    | Les autres de                                         | mandes arrivé               | es       |        | Las Tellars                                                                                   |                                                             |                                           |   |
|                       |                          | Une charte territoriale avec les t             | amilles en Argonne Ardennaise      | 0    | entre le 23/08/<br>28/96/2620                         | 1/2020 et le                |          | Vo     | as and un normal message                                                                      | Consulter la page Mes d                                     | dinactes.                                 |   |
|                       |                          | Marine also in a Philade section in statistics |                                    |      | Dossiers en la                                        | ien avec d'autre            | <u>.</u> | ME     | S PAIEMENTS ET MES                                                                            | DROITS                                                      |                                           |   |
|                       |                          | Votre droit à réals arrive à echea             | boe 7                              | •    | pays de l'EEE                                         | entre le 23/0               | ē        |        |                                                                                               | Mes paiements                                               | e et d'alta                               |   |
|                       |                          | Index d'égalité Femmes Homme                   | 6                                  | 0    | li est instile de nous cont                           | tacter si vous ave          |          |        | 583,12 €                                                                                      | Net attentation                                             |                                           |   |
|                       |                          | Drécisions sur las Aidas                       | Où trouver can Quatient            |      | réalisé une demande apri<br>dossier est en attente d' | es ces dates. Vor           | re       |        | n motion tenited                                                                              | 1474                                                        |                                           |   |
| e                     |                          | aux Vacances et aux                            | Familial ?                         |      | A SAVOR Pour un trait                                 | UA<br>V                     | ide      | - 10   | . Michana na fan                                                                              |                                                             |                                           |   |
| C                     |                          |                                                |                                    |      |                                                       |                             |          |        | attention 1                                                                                   | а.                                                          | r compte de Tévrier                       |   |
| un tiers              |                          |                                                |                                    |      |                                                       |                             |          | ME     | IS DÉMARCHES                                                                                  |                                                             |                                           |   |
| <b>•</b>              |                          |                                                |                                    |      |                                                       |                             |          |        |                                                                                               |                                                             | ×                                         |   |
| sceriels 🔿            |                          |                                                |                                    |      |                                                       |                             |          |        | Eo                                                                                            | ∠⊂©                                                         | - E                                       |   |
|                       |                          |                                                |                                    |      |                                                       |                             |          | *      | Salara                                                                                        | Delaw                                                       | Smale as dense                            |   |
| e acolaire            |                          |                                                |                                    |      |                                                       |                             | _        |        | nes dénarches                                                                                 | un changement                                               | une prestation                            |   |
| neus arters bessin de |                          |                                                |                                    |      |                                                       |                             |          |        | CAF MINFORME                                                                                  |                                                             |                                           |   |
|                       |                          |                                                |                                    |      |                                                       |                             |          | -      | tit contenu essential                                                                         |                                                             |                                           |   |
| -charation            |                          |                                                |                                    |      |                                                       |                             |          | are to | ticle Laven ipsum dolor sit<br>inc meuris. Donet leareet et i                                 | arnet, consectentur adipia<br>este sit arnet fringilla, Fus | acing elit. Cras ut<br>scie sel placerat. |   |
| A =                   |                          |                                                |                                    |      |                                                       |                             |          |        |                                                                                               |                                                             |                                           | ł |
|                       |                          |                                                |                                    |      |                                                       |                             |          |        |                                                                                               | ()                                                          |                                           |   |
|                       |                          |                                                |                                    |      |                                                       |                             |          |        |                                                                                               | $\sim$                                                      | $\sim$                                    |   |
|                       |                          |                                                |                                    |      |                                                       |                             |          |        |                                                                                               |                                                             |                                           | ' |

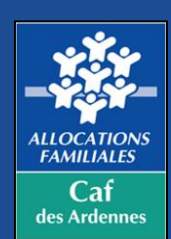

Novembre 2020

## Sommaire

| Présentation | générale | du | Caf.f |
|--------------|----------|----|-------|
|              | 0        |    |       |

- Page d'accueil du Caf.fr
- Page d'accueil Caf des Ardennes
- Prendre rendez-vous avec la Caf
- Estimer le droit aux prestations
- Effectuer une demande de prestation en ligne
- Faire une demande d'aide au logement en ligne

### Présentation de l'espace personnel « Mon Compte »

- Connexion à l'espace « Mon Compte »
- Présentation de la page d'accueil « Mon Compte »
- Les démarches en ligne via « Mon Compte »
- La rubrique « Mon Agenda » Nouveau
- Le Chatbot
- Consulter les droits / attestations de paiements
- Modifier la situation de l'allocataire
- Transmettre une pièce justificative en ligne
- Déclarer les ressources annuelles et trimestrielles

Présentation de l'application « Caf-Mon Compte »

Calendrier, Synthèse des services en ligne et de Dico Caf

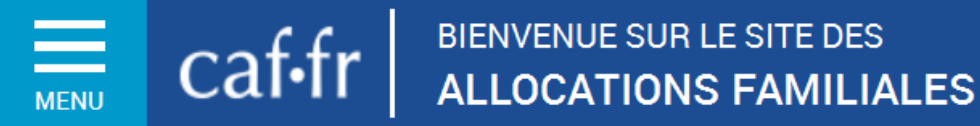

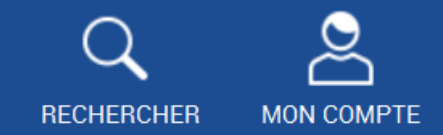

# Présentation générale du Caf.fr

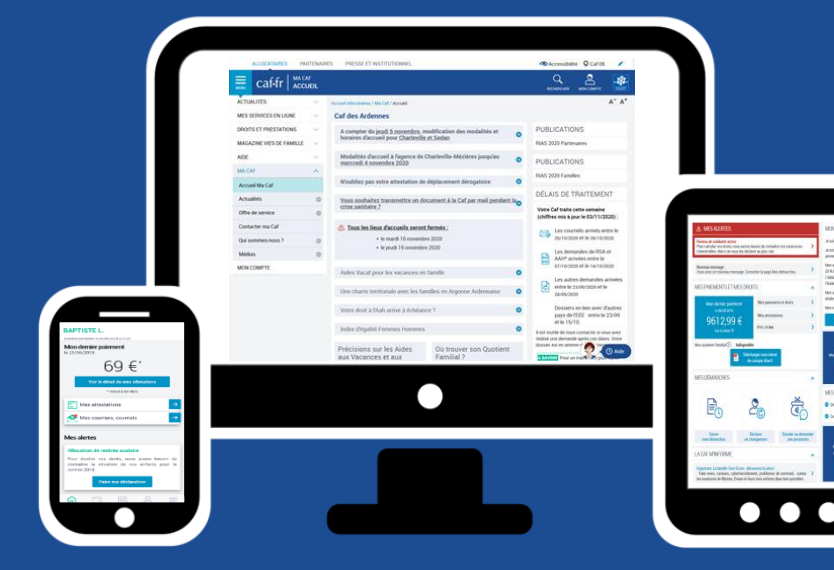

## Page d'accueil du Caf.fr

### Un espace dédié à l'actualité

Pour retrouver toutes nos actualités locales et nationales.

### Des informations sur les prestations

Les prestations sont regroupées selon des fhématiques, avec conditions d'ouverture de droit, montants et démarches à réaliser.

### Un espace regroupant les services en ligne

- Faire une simulation de prestations (RSA, Paje, Logement, Prime d'activité),

- Demander une prestation,
- Déclarer un changement de situation (si déjà allocataire),

- Demander une attestation (si déjà allocataire).

### La rubrique du magazine « Vies de Famille » – Le magazine « Vies de Familles» et ses articles classés par thème.

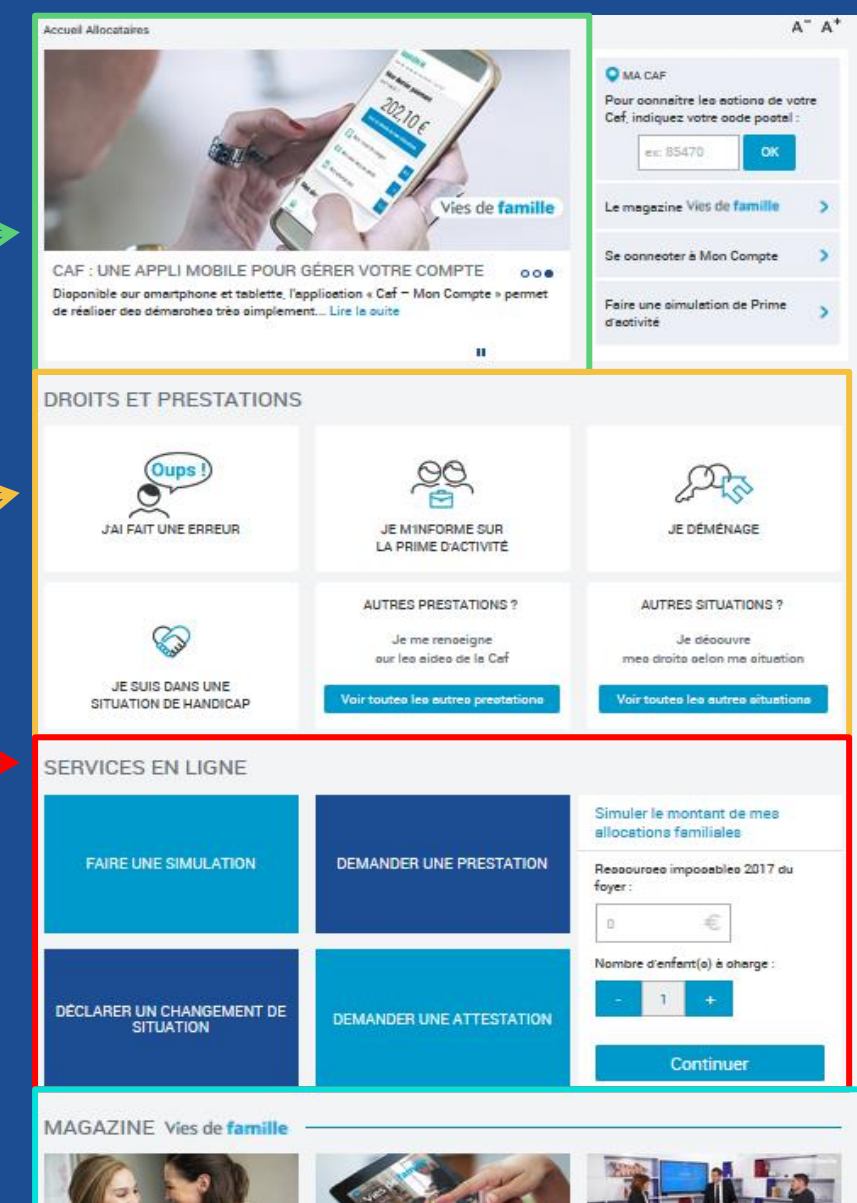

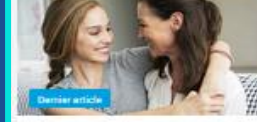

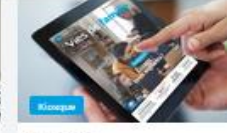

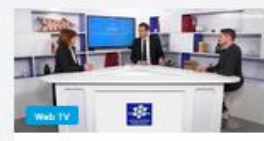

14.Juin 2019

Bac : 3 clés anti-stress avant le jour J

Le bao commence lundi et le otreso Retrouvez le magazine Vieo de famille monte ? Une cophrologue partage trois en version interactive. Articleo, vidéos

or Mal 2019 Consultez notre nouveau numéro Retrouvez le magazine Vieo de famille \* Deuil : comment traverser cette épreuve ? \* Le magazine Vieo propose une émia

## Page d'accueil Caf des Ardennes

### 🖸 Ma Caf

Pour connaître les actions de votre Caf, indiquez votre code postal :

MENU

0K Code postal

Actualités de la Caf des Ardennes Pour retrouver toute l'actualité local du moment (ateliers, aides, partenaires)

### Délai de traitement

Informations sur les dates d'arrivées des documents en cours de traitement par types de demandes

### Prise de rendez-vous

Pour prendre ou annuler un rendez-vous

| ALLOCATAIRES            | PARTENAIRES  | PRESSE ET INSTITUTIONNEL                                                                                                    | M Accessibill é 🔍 Caf 08                                                                                                    |
|-------------------------|--------------|----------------------------------------------------------------------------------------------------|----------------------------------------------------------------------------------------------------|
| caf•fr   🗛              | caf<br>CUEIL |                                                                                                    |                                                                                                    |
| ACTUALITÉS              | ^ A          | ccueil Alloostairea / Ma Caf / Accueil                                                                                                    | A <sup>-</sup> A <sup>+</sup>                                                                                                    |
| MES SERVICES EN LIGNE   | ^            | Caf des Autennes                                                                                                    |                                                                                                    |
| DROITS ET PRESTATIONS   | -            | ▲ Suite à un mouvement social d'une partie du personnel, tous nos accueils                                                                                                    | EN SAVOIR PLUS                                                                                                    |
| MAGAZINE VIES DE FAMILL | E 🔨          | seront fermés le jeudi 4 février 2021.                                                                                                    | Prendre un RDV téléphonique                                                                                                    |
| AIDE                    | ^            | Parcours Naissance questionnaire                                                                                                    |                                                                                                    |
| MA CAF                  | ^            |                                                                                                    | Prendre un RDV en agence                                                                                                    |
| Accueil Ma Caf          |              | Des difficultés pour joindre la Caf par téléphone ?                                                                                                    | Annuler son RDV                                                                                                    |
| Actualités              | ٥            | Vous êtes nombreux à essayer de joindre les services de la Caf par téléphone en<br>ce début d'année, particulièrement en raison de la réforme des àlides au                                                             |                                                                                                    |
| Offre de service        | ٥            | logement.<br>Nuis vois recommandons de nous contacter par courriel et vous assurons que                                                                                                    | DÉLAIS DE TRAITEMENT                                                                                                    |
| Contacter ma Caf        |              | nous faisons tout notre possible pour répondre à votre demande.                                                                                                    | Votre Caf traite cette semaine<br>(chiffres mis à jour le 25/01/2021) :                                                                                                    |
| Qui sommes-nous ?       | ٥            | Vous trouverez un grand de nombre de réponses à vos questions sur les aides<br>su locament sur rette nega dédiée à la réforme                                                                                           | Les courriels arrivés entre le                                                                                                    |
| Médias                  | ٥            | Nous vous priors de bien vouloir nous excuser pour la gêne occasionnée.                                                                                                    | Anh 16/01/2021 et le 19/01/2021                                                                                                    |
| MON COMPTE              |              | Modification des modalités et horaires d'accueil pour <u>Charleville</u> , o<br><u>Sedan, Rethel et Revin</u><br><u>Vous souhaitez transmettre un document à la Caf par mail pendant la</u><br><u>crise sanitaire ?</u> | Les demandes de RSA et<br>AAH* arrivées entre le<br>06/01/2021 et le 10/01/2021<br>Les autres demandes arrivées<br>entre le 16/01/2021 et le<br>20/01/2021                                                                        |
|                         |              | Information sur l'Allocation Journalière de Proche Aidant (AJPA)  Caf : sécurité et sérénité sont l'affaire de tous ! Travailleurs Frontaliers                                                                          | Dossiers en lien avec d'autres<br>pays de l'EEE : entre le<br>14/12/2020 et le 26/12/2020<br>Il est inutile de nous contacter si vous avez<br>réalisé une demande après ces dates. Votre<br>dossier est en attente de traitement. |
|                         |              | La mission locale de Charleville au plus près des jeunes                                                                                                    | A SAVOIR Pour un traitement plus rapide<br>de votre dossier, pensez à faire votre<br>demande en ligne aur l' Caf.fr ou aur<br>l'appli Caf-MonCompte.                                                                              |
|                         |              | Votre droit à l'Aah arrive à échéance ?                                                                                                    | *RSA : Revenu de Solidarité Active<br>AAH : Allocation aux Adultes Handicapés                                                                                                    |
|                         |              | Index d'égalité Femmes Hommes O                                                                                                    | Autres indicateurs                                                                                                    |
|                         |              | Précisions sur les Aides<br>aux Vacances et aux<br>Temps Libres<br>• Plaquette d'informations                                                                                                    |                                                                                                    |
|                         |              |                                                                                                    |                                                                                                    |

## Prendre rendez-vous avec la Caf

De nombreuses questions trouvent une réponse en ligne dans les services mis à disposition des usagers. Pour les autres demandes, il est possible de prendre rendez-vous en ligne avec sa Caf !

Depuis la page d'accueil du Caf.fr, indiquez le code postal afin d'accéder aux pages locales de la Caf de l'usager

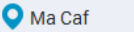

Pour connaître les actions de votre Caf, indiquez votre code postal :

| Code postal | OK |  |
|-------------|----|--|
|-------------|----|--|

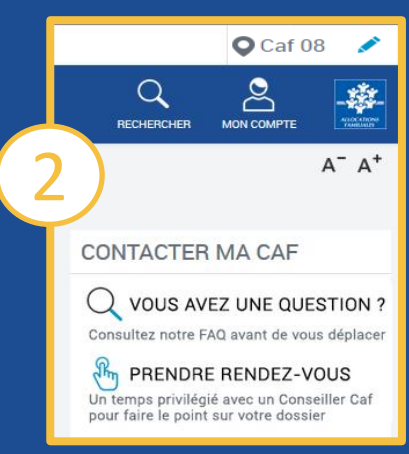

A partir du menu de droite, se diriger sur la rubrique « Contacter Ma Caf » puis « Prendre un rendez-vous »

| Choisissez votre motif de demande de rendez-vous<br>01-Ma situation change | 1/ |
|----------------------------------------------------------------------------|----|
| 01-Ma situation change                                                     |    |
|                                                                            |    |
| 02-Je ne suis pas ou plus allocataire de votre Caf                         |    |
| 03-Je veux savoir où en est mon dossier                                    |    |
| 04-Je rencontre des difficultés familiales ou financières                  |    |
| 06-J'ai une demande concernant le handicap ou la dépendance                |    |
| 07-Je suis éligible au RSA                                                 |    |
| 08-Je perçois ou je souhaite percevoir une Alde au Logement                |    |
| 09-Je dois de l'argent à la Caf ou je conteste une décision                |    |
| 10-Je souhaite bénéficier d'un accompagnement social                       |    |
| 11-Mes démarches sur Caf.fr ou sur l'application mobile                    |    |
| 14-J'ai besoin d'une aide financière individuelle                          |    |
| 15-Je suis travailleur indépendant (travailleur non salarié)               |    |
| 16-Je suis frontalier                                                      |    |

| 🔶 Précédent          |   | Choisisse                                    | ez un horaire et un si | te pour votre rendez- |
|----------------------|---|----------------------------------------------|------------------------|-----------------------|
| Filtres              |   | Date et Site                                 | Heure                  | Mode                  |
| Lieux                | 0 | lundi 8 février 2021<br>Charleville-Mézières | 14:40                  | 📱 Sur site            |
| Charleville-Mézières |   | lundi 8 février 2021<br>Charleville-Mézières | 14:50                  | 📱 Sur site            |
| laura da la comoina  | + | lundi 8 février 2021<br>Charleville-Mézières | 15:00                  | Sur site              |
| Jours de la semaine  |   | lundi 8 février 2021<br>Charleville-Mézières | 15:10                  | Sur site              |
| Plage                | 0 | lundi 8 février 2021<br>Charleville-Mézières | 15:20                  | 🙀 Sur site            |
| 08/02/2021           |   | lundi 8 février 2021<br>Charleville-Mézières | 15:40                  | 📱 Sur site            |
| Entre (hh:mm)        |   | mardi 9 février 2021<br>Charleville-Mézières | 08:30                  | Sur site              |
| 08:30<br>et (hh:mm)  |   | mardi 9 février 2021<br>Charleville-Mézières | 08:50                  | Sur site              |
|                      |   | mardi 9 février 2021<br>Charleville-Mézières | 09:10                  | 📱 Sur site            |
| contact              | 0 | mardi 9 février 2021<br>Charleville-Mézières | 09:30                  | Sur site              |

| Televisien (                                                                                                    | Merci de saisir vos coordonnées                                                 | 3/4                           |
|----------------------------------------------------------------------------------------------------|---------------------------------------------------------------------------------|-------------------------------|
| mps obligatoires                                                                                                    |                                                                                 |                               |
| iuméro d'allocataire                                                                                                    |                                                                                 | Résumé                        |
| Numéro d'allocataire                                                                                                    |                                                                                 | Q Motif :                     |
| ivilné -                                                                                                    |                                                                                 | Souhaite faire une demande de |
| Madame Monsieur                                                                                                    |                                                                                 | Tal Le 9 février 2021 à 09:10 |
| loom a                                                                                                    |                                                                                 | Réception : Sur site          |
| Nom                                                                                                    |                                                                                 | 4 Place de la Gare<br>08000   |
| rénom -                                                                                                    |                                                                                 | CHARLEVILLE-MEZIERES          |
| Prénom                                                                                                    |                                                                                 |                               |
|                                                                                                    |                                                                                 |                               |
| la contrat                                                                                                    |                                                                                 |                               |
| courriel<br>lococ@domaine.com)                                                                                                    |                                                                                 |                               |
| courriel<br>(cocx@idomaine.com)<br>(Courriel                                                                                                    |                                                                                 |                               |
| courriel<br>cocceglidomaine.com)<br>Courriel                                                                                                    |                                                                                 |                               |
| courriel<br>courriel<br>éléphone mobile<br>montant : <i>Ce numéro</i> vous permettra de                                                                         | receveir la confirmation de randez-recu et de signaler vezte article à la Cal.  |                               |
| lourisi<br>Cognitionaline.com)<br>Cognitionaline.com)<br>Highone mobile                                                                                         | neevel la confirmation de rendra-voua et de signater votre arrivée à la Cat.    |                               |
| louriel<br>Countel<br>Hickone mobile<br>mportant : Ce numéro vous permettra de<br>Verapone mobile<br>Hickone fisse<br>Komar d'O D O O D O D O<br>Ceiptone fisse | recevoir la confirmation du recolar-voue et de algunder votre aurivée à la Cal. |                               |
| Jouriel<br>Countet<br>Countet<br>Hichono mobile<br>I • Telephone mobile<br>Hichono fixe<br>Komar do do do do do<br>• Telephone fixe                             | neevoir la confirmation de rendre-vous et de algunder votre anivée à la Cal.    |                               |
| Couriel<br>Couriel<br>Couriel<br>Eléphone mobile<br><br><br><br><br><br><br>                                                                                    | recevoir la confirmation du rendue-voue et de aignater voir a artivée à la Cat. |                               |

Choisissez ensuite le motif de la demande dans la liste

Puis l'heure et le lieu du rendez-vous

Pour finir, saisissez les coordonnées de l'allocataire et cliquez sur « valider mon rendez-vous ». Le rdv est confirmé via un code confidentiel. Ce code permet de modifier ou annuler le rdv.

## **Estimer le droit aux prestations**

L'allocataire pense avoir droit à la Prime d'activité, le Rsa, la Paje ou aux Allocations Familiales ? Une seule solution pour le savoir : faire une simulation sur le Caf.fr !

| ACTUALITÉS                                                                                                    | ~                     |                                                                               | Sur la page d'accueil, cliq                                               | uez sur                                   | Vous avez le choix entre                                                                                                |
|----------------------------------------------------------------------------------------------------|-----------------------|-------------------------------------------------------------------------------|---------------------------------------------------------------------------|-------------------------------------------|----------------------------------------------------------------------------------------------------|
| MES SERVICES EN LIGNE                                                                                                    | ^                     | <del>(</del>                                                                  | le menu de gauche, puis s                                                 | sur la                                    | plusieurs prestations, que le                                                                                           |
| Accueil Mes services en ligne                                                                                              |                       |                                                                               | rubrique « mes services e                                                 | in lighe »                                | demandeur soit ou non                                                                                                   |
| Faire une simulation                                                                                                    | 7                     |                                                                               |                                                                           |                                           | allocataire                                                                                                    |
| Faire une demande de prestation                                                                                            |                       |                                                                               |                                                                           |                                           |                                                                                                    |
| DROITS ET PRESTATIONS                                                                                                    | $\sim$                | C                                                                             | noisissez ensuite la rubriqu                                              | le la la la la la la la la la la la la la | A / Mes services en ligne / Faire une simulation                                                                        |
| MAGAZINE VIES DE FAMILLE                                                                                                   | $\sim$                | <b>«</b>                                                                      | raire une simulation »                                                    |                                           | Faire une simulation                                                                                                    |
| AIDE                                                                                                    | $\sim$                |                                                                               |                                                                           |                                           | Partager 👔 💟 🖨                                                                                                    |
| MA CAF                                                                                                    | $\sim$                |                                                                               |                                                                           |                                           | Vous êtes allocataire                                                                                                   |
| MON COMPTE                                                                                                    | $\sim$                |                                                                               |                                                                           |                                           | Nous utiliserons des informations de votre dossier pour vous eviter de les<br>saisir à nouveau<br>• La Prime d'activité |
|                                                                                                    |                       |                                                                               | (3                                                                        |                                           | Le Rsa     Le logement                                                                                                  |
| Resultat                                                                                                    |                       |                                                                               | <u> </u>                                                                  | Après avoir répondu                       | La Paje     Les Allocations familiales                                                                                  |
| A partir des informations saisies, le montant de v                                                                         | otre Pri              | me d'activité est estimé à :                                                  | 157 € / mois                                                              | aux questions                             |                                                                                                    |
| Attention, ce montant est donné à titre indiostif. Il pourra<br>En effet votre situation familiale et/ou vos ressources ou | être revi<br>oelles d | u au moment de l'étude de votre door<br>e votre foyer peuvent ohanger par rap | oier.<br>pport aux élémento prio en compte loro de la cimulation.         | posées, le                                | Vous n'êtes pas allocataire                                                                                             |
| Récapitulatif de vos informations                                                                                          |                       |                                                                               | N                                                                         | demandeur obtient                         | La Prime d'activité     Le Rsa                                                                                          |
| 3750€de oslaireo, indemnitéo maladie et<br>indemnitéo paternité / maternité                                                |                       |                                                                               |                                                                           | une estimation de                         | Le logement     La Paje                                                                                                 |
| 300 € d'allocetion logement                                                                                                |                       |                                                                               |                                                                           | son aide.                                 | Les Allocations familiales                                                                                              |
| < RECOMMENCER                                                                                                    |                       |                                                                               |                                                                           |                                           |                                                                                                    |
| Demande de Prime d'activité.                                                                                               | itá L c (             | Pafuaua inuita h faira una docor                                              | de en linne en eliment aur la beuten ei desseue eu rus                    | S'll est eligible, il                     |                                                                                                    |
| vous avez potentiellement droit à la Prime d'activ<br>de la MSA si vous dépendez du régime agricole o                      | ne. La (<br>u que vo  | otre conjoint est non salarié agric                                           | iore en ligne en cliquant sur le bouton cl-dessous, qu'anou arte<br>cole. | domando on lígno                          |                                                                                                    |
|                                                                                                    |                       | FAIRE UNE DEMANDE                                                             |                                                                           | demande en lighe                          |                                                                                                    |

## Effectuer une demande de prestation en ligne

### ACTUALITÉS MES SERVICES EN LIGNE Accueil Mes services en ligne Faire une simulation Faire une demande de prestation DROITS ET PRESTATIONS MAGAZINE VIES DE FAMILLE AIDE MA CAF MON COMPTE $\sim$

Prime à la naissance et allocation de base

Complément de libre choix du mode de garde

Allocations familiales / Changements de situation

Prime à l'adoption et allocation de base

libre choix d'activité

gauche et cliquez sur « Faire une demande de prestation »

Sur la page d'accueil du Caf.fr, dirigez-vous vers le menu de

### Vous êtes allocataire

Nous utiliserons des informations de votre dossier pour vous éviter de les saisir à nouveau

Cliquez ici

Vous n'êtes pas allocataire

Cliquez ici

Si le demandeur est déjà allocataire, il sera redirigé vers l'espace Mon Compte afin de s'identifier.

S'il n'est pas encore allocataire, il pourra directement accéder à la demande en ligne, en choisissant la prestation dans la liste proposée.

Si c'est possible, l'allocataire pourra effectuer directement sa demande en ligne.

Si la prestation demandée ne le permet pas, il devra alors télécharger le formulaire de demande et le faire parvenir à la Caf. Télécharger la demande

Vous avez à votre charge un ou plusieurs enfants écoliers, étudiants ou apprentis âgés de 6 à 18 ans : l'Allocation de rentrée scolaire (Ars) vous aide à assumer le coût de la rentrée scolaire selon vos revenus.

Enfants en résidence alternée – déclaration et choix des parents

Faire la demande En savoir plus >

Demande de prestation partagée d'éducation de l'enfant / Complément de

Allocation de soutien familial

Allocation de rentrée scolaire

- Aide au recouvrement des pensions alimentaires impavées
- Allocation d'éducation de l'enfant handicapé
- Allocation journalière de présence parentale

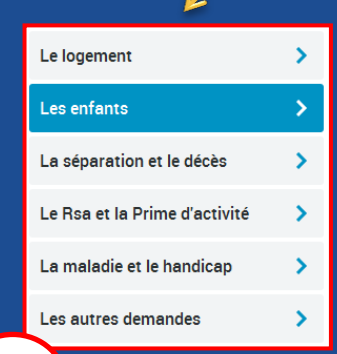

## Faire une demande d'aide au logement en ligne

Le logeme

Les enfants

La séparatio

Le Rsa et la

La maladie (

Les autres d

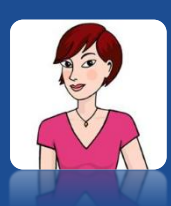

### Avant de commencer, l'allocataire doit avoir en sa possession les éléments suivants :

- son contrat de location et son relevé d'identité bancaire,
- le nom et l'adresse de son bailleur,
- le montant de ses ressources des deux années précédentes,
- son numéro d'allocataire s'il est déjà allocataire,
- une adresse mél valide.

### ACTUALITÉS

MES SERVICES EN LIGNE

Accueil Mes services en ligne

Faire une simulation

Faire une demande de prestation

Sur la page d'accueil du Caf.fr, choisissez la rubrique « Faire une demande de prestation ».

### FAIRE UNE DEMANDE DE PRESTATION

|                  | > | Aide au logement                                                                                                    | ¢ |
|------------------|---|----------------------------------------------------------------------------------------------------|---|
|                  | > | Si vous payez un loyer ou remboursez un prêt pour votre ré-idence principale et<br>que vos ressources sont modestes, vous pouvez bénéfic er de l'une des trois | - |
| n et le décès    | > | aides au logement : l'Aide personnalisée au logement (ApI), l'Allocation de<br>logement familiale (Alf) ou l'Allocation de logement sociale (Als).             | Ę |
| Prime d'activité | > | Selon votre situation, la Caf étudiera votre droir à l'une de ces trois aides.                                                                                 |   |
| et le handicap   | > | Afin de connaitre le montant potentiel de sotre droit, nous vous invitons à effectuer une simulation.                                                          |   |
| emandes          | > | Simuler Faire la demande En savoir plus 📏                                                                                                    |   |
|                  |   |                                                                                                    |   |

Sélectionnez la demande d'aide au logement, et cliquez sur « Faire la demande »

•

 Demande d'aide au logement
 3

 \*\* Pour ce logement : O Vous payez un loyer
 Vous remboursez un prêt immobilier

 \*\* Date d'entrée dans ce logement : Formet 30/MM/AAAA
 C

 \*\* Vous vivez en couple : O Oui O Non
 C

 \*\* Vous êtes étudiant : O Oui O Non
 II

 \*\* Vous êtes étudiant : O Oui O Non
 II

 \*\* Vous êtes rattaché(e) fiscalement O Oui O Non
 II

 \*\* Vous êtes rattaché(e) fiscalement O Oui O Non
 II

 \*\* Vous êtes rattaché(e) fiscalement O Oui O Non
 Si

 Ouitter
 Continuer

L'allocataire doit répondre précisément aux questions posées et cliquer sur « **Continuer** ». Il devra fournir des informations sur sa situation familiale, professionnelle, sur ses ressources, sur son bailleur et son logement. Si besoin, le demandeur aura la possibilité de sauvegarder sa demande afin de la reprendre plus tard en cliquant sur « Continuer plus tard ». Un numéro de sauvegarde lui sera alors envoyé par courriel.

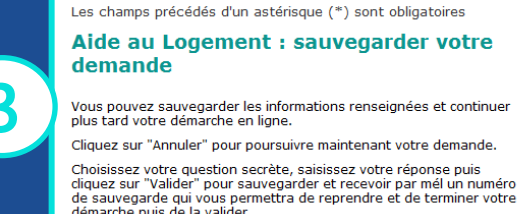

| are paid de la failacht                       |                                                  |
|-----------------------------------------------|--------------------------------------------------|
| * Question secrète : Sélec                    | tionner                                          |
| * Réponse :<br>Attention vous devrez indiquer | cette réponse lors de la reprise de votre saisie |
| Annuler                                       | Valider                                          |

Une fois la demande complétée et validée, l'allocataire pourra suivre l'évolution de sa demande et joindre les pièces justificatives en ligne via l'espace Mon Compte, rubrique « Suivre mes démarches » caf-fr BIENVENUE SUR LE SITE DES ALLOCATIONS FAMILIALES

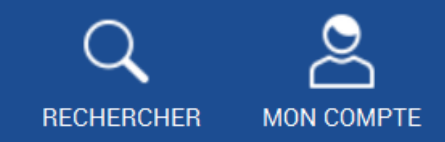

# Présentation de l'espace personnel « Mon Compte »

|                                                                                             | ALLOCATARES PART      | -   | PRESSEET INSTITUTIONNEL                                                                                 | Accessibility Q Call DE                                                           |           |                                                                       |                                                                                                    |                                                                                                    |
|---------------------------------------------------------------------------------------------|-----------------------|-----|----------------------------------------------------------------------------------------------------|-----------------------------------------------------------------------------------|-----------|-----------------------------------------------------------------------|----------------------------------------------------------------------------------------------------|----------------------------------------------------------------------------------------------------|
|                                                                                             | 📃 cafifr   🔤          | 81. |                                                                                                    | <u> </u>                                                                          | *         |                                                                       |                                                                                                    |                                                                                                    |
|                                                                                             | ACTUALITES            | × 1 | Automatic Advancements / Mar Cal / Aproami                                                              |                                                                                   | A" A"     |                                                                       |                                                                                                    |                                                                                                    |
|                                                                                             | MES SERVICES EN UGNE  |     | Caf des Ardennes                                                                                        |                                                                                   |           |                                                                       |                                                                                                    |                                                                                                    |
|                                                                                             | OROITS ET PRESTATIONS |     | A compter du jező 5 netrendez, modification des modalhés et homines d'accueil pour Charlenille et Sedan | PUBLICATIONS<br>RMS 2020 Partmanen                                                |           |                                                                       |                                                                                                    |                                                                                                    |
|                                                                                             | ADE                   |     | Modalités daccoail à l'agence de Charleville-Mérières junqu'au<br>mercedi à annentes 2020               | PUBLICATIONS                                                                      |           |                                                                       |                                                                                                    |                                                                                                    |
|                                                                                             | MACAP                 |     |                                                                                                    | RIAS 2020 Families                                                                |           |                                                                       |                                                                                                    |                                                                                                    |
|                                                                                             | Accuel Ma Caf         |     | Noubliez pas votre attestation de déplacement dérogatoire                                               |                                                                                   |           |                                                                       |                                                                                                    |                                                                                                    |
|                                                                                             | Actualitis            | 0   | Vous souhahez transmettre un document à la Caf par mail pendant la                                      | DÉLAIS DE TRAITEME                                                                | NT        |                                                                       |                                                                                                    |                                                                                                    |
|                                                                                             | Offre de service      | 0   | crine sanitaite ?                                                                                       | Votre Cel traite cette semaine                                                    |           |                                                                       |                                                                                                    |                                                                                                    |
|                                                                                             | Contacter ma Cal      |     | Tous les lieux d'accueils seront fermés :                                                               |                                                                                   | anany.    | A MEMORY                                                              |                                                                                                    | MARTINE A                                                                                                    |
|                                                                                             | Qui sommes nous ?     | 0   | le marté 10 recembre 2020                                                                               | 26/10/2020 et le 28/10/                                                           | 10.00     | Terror is added atter                                                 |                                                                                                    | a sub-officerate                                                                                                    |
|                                                                                             | Midas                 | 0   | <ul> <li>In prodit 19 vervembre 2020</li> </ul>                                                         | Les demandes de RSA                                                               | Let       | Prez catoler vec drott, reso av<br>rossvortales, titerci de rosa les  | uter la seguine de la complete valor resources 🔹 👂                                                                                                    | A 140 Sec ACMS dopt \$1                                                                                                    |
|                                                                                             | MON COMPTE            |     |                                                                                                    | #1/10/2020 et.le la.no/                                                           | 9929      | Annu meny                                                             |                                                                                                    | War advente                                                                                                    |
|                                                                                             |                       |     | Aides Vacal poor les vacances en familie 0                                                              | Les autres demandes                                                               | arrives - | Yes and of the second                                                 | Consilor la papi Mei directes                                                                                                    | CORPORATE CORPORATE CORPOR |
|                                                                                             |                       |     | Line charte territoriale avec les familles en Argonne Andersiane                                        | entre le 23/06/2020 et la<br>26/05/2020                                           |           | MERMININISTINES                                                       | A ROTS                                                                                                    | War advects counted                                                                                                    |
|                                                                                             |                       |     |                                                                                                    | Dossiers en hen autri i                                                           | Carbon    | Inclusive payment                                                     | i Bagaianara athira 🔉                                                                                                    | state stangignation                                                                                                    |
|                                                                                             |                       |     | Votor Bolt a trust arrive a echeance 1                                                                  | parys de l'EEE entre le                                                           | 23/99     | 0612006                                                               | Neurosties 2                                                                                                    | Constant and the                                                                                                    |
| BAPTISTE L.                                                                                 |                       |     | Index ditgable l'energes Hommes                                                                         | E est studié de tous contacter si se                                              | No. 6447  | 3012,33 C                                                             | He draw                                                                                                    |                                                                                                    |
| Consider consider to 60,000 00 1 1 1 2 2                                                    |                       |     |                                                                                                    | interited und deriverde ageits care state<br>document and an attenues of any many | es. Volte | the parties familial () have                                          | and a                                                                                                    | 包                                                                                                    |
| 1e 25/16/2018                                                                               |                       |     | aux Vacances et aux Familial ?                                                                          | And I have an interest of the                                                     | ON        |                                                                       | Herberger Aust Street                                                                                                    | Mon per men, inn daam is where                                                                                                    |
| 69 €'                                                                                       |                       |     |                                                                                                    |                                                                                   |           |                                                                       | And and a state of the state of the state of | Maged                                                                                                    |
| Vuir la détait de mes affacations                                                           |                       |     |                                                                                                    |                                                                                   |           | MESOEMARCHES                                                          |                                                                                                    |                                                                                                    |
| - ves é à unites                                                                            |                       |     |                                                                                                    |                                                                                   |           | -                                                                     | • ×                                                                                                    | MESRESSOURCES A                                                                                                    |
| Nes attestations                                                                            |                       |     |                                                                                                    |                                                                                   |           | Eo                                                                    | ão lõ                                                                                                    | © belar                                                                                                    |
| Mes courriers, courriels                                                                    |                       |     |                                                                                                    |                                                                                   |           | 0                                                                     | -D                                                                                                    | Constru                                                                                                    |
| Mesalertes                                                                                  |                       |     |                                                                                                    |                                                                                   |           | tate<br>multipleter                                                   | Sides Sinie is brande<br>in theypever an peopleter                                                                                                    | D                                                                                                    |
| Allocation de rentrée scolaire                                                              |                       |     |                                                                                                    |                                                                                   |           | LACIE MINE COME                                                       |                                                                                                    | Benand Earlier on Becampels<br>concentrate one adversariants                                                                                                    |
| Pour d'adoir vos deola, maio avens beson de<br>corrador la situation de vos un'ants pour la |                       |     |                                                                                                    |                                                                                   |           |                                                                       | -                                                                                                    | The second second second second second second second second second second second second second second second s                                                                                                    |
|                                                                                             |                       |     |                                                                                                    |                                                                                   |           | Faie sever, national, cyberhair<br>line eventurine de lipiter, Ernen- | théresi, publices it served, sieu 3                                                                                                    |                                                                                                    |
|                                                                                             |                       |     |                                                                                                    |                                                                                   |           |                                                                       |                                                                                                    |                                                                                                    |
|                                                                                             |                       |     |                                                                                                    |                                                                                   |           |                                                                       |                                                                                                    |                                                                                                    |
|                                                                                             |                       |     |                                                                                                    |                                                                                   |           |                                                                       |                                                                                                    |                                                                                                    |
|                                                                                             |                       |     |                                                                                                    |                                                                                   |           |                                                                       |                                                                                                    |                                                                                                    |
|                                                                                             |                       |     |                                                                                                    |                                                                                   |           |                                                                       |                                                                                                    |                                                                                                    |

## Connexion à « Mon compte »

### Où trouver Mon Compte?

Sur la page d'accueil du site, dans la barre de menu bleue, cliquez sur l'icone Mon Compte

## Caf-fr Allocataires -

es - **O** Version contrastée

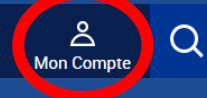

 $\odot$ 

Ma Caf - 08

### Comment se connecter à Mon Compte?

| <ul> <li>Renseignez :</li> <li>Votre numéro de</li> </ul>                             | CONNEXION<br>Tous les champs sont obligatoires, sauf mention contrain<br>Numéro de Sécurité sociale | re.                                                                                                    |                                                  |
|---------------------------------------------------------------------------------------|----------------------------------------------------------------------------------------------------|----------------------------------------------------------------------------------------------------|--------------------------------------------------|
| sécurité sociale à 13                                                                 | 13 caractères         Se souvenir de moi         J'ai un identifiant provisoire                     | FranceConnect est la solution proposée par l'État pour sécuriser et simplifier la connexion à vos services en ligne. | Vous avez la<br>possibilité de vous<br>connecter |
| <ul> <li>votre mot de passe personnel compris<br/>entre 8 et 24 caractères</li> </ul> | Mot de passe 8 à 24 caractères  Mot de passe oublié ?  Se connecter                                 | Qu'est-ce que FranceConnect ?                                                                                        | directement via<br>FranceConnect                 |

N'oubliez pas de vous

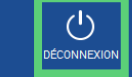

déconnecter en cliquant sur le bouton quand vous avez fini de consulter Mon Compte ou de faire des démarches en ligne.

### Que faire si l'allocataire a oublié ses identifiants?

À chaque étape de la connexion, il est proposé d'indiquer si l'allocataire a oublié son mot de passe :

### Mot de passe oublié ?

Si c'est le cas, un code provisoire lui sera renvoyé par sms ou par courrier après vérification de son numéro de sécurité sociale et de son nom de naissance.

## Présentation de la page d'accueil Mon Compte (1/3)

### **1** MES ALERTES ET MES NOTIFICATION

Toutes **les informations manquantes et importantes relatives au dossier de l'allocataire** sont indiquées dans « **Mes Alertes** » et affichées en rouge pour une meilleure visibilité. En cliquant sur le « > » vous accédez au détail des informations.

2 MES PAIEMENTS ET MES DROITS

Le dernier paiement effectué et le relevé de compte mensuel correspondant, sont immédiatement visibles. En cliquant sur « Voir le détail », vous accédez au détail des prestations versées.

- « Mes paiements et mes droits » vous permet d'accéder à l'historique des droits sur les deux années précédentes et aux 10 derniers paiements,
- Dans la rubrique « Mes attestations », vous pouvez consulter et imprimer des attestations sur un historique de deux années,
- Vous pouvez également consulter et rembourser les éventuelles dettes en cours via l'onglet « Mes dettes ».

## 

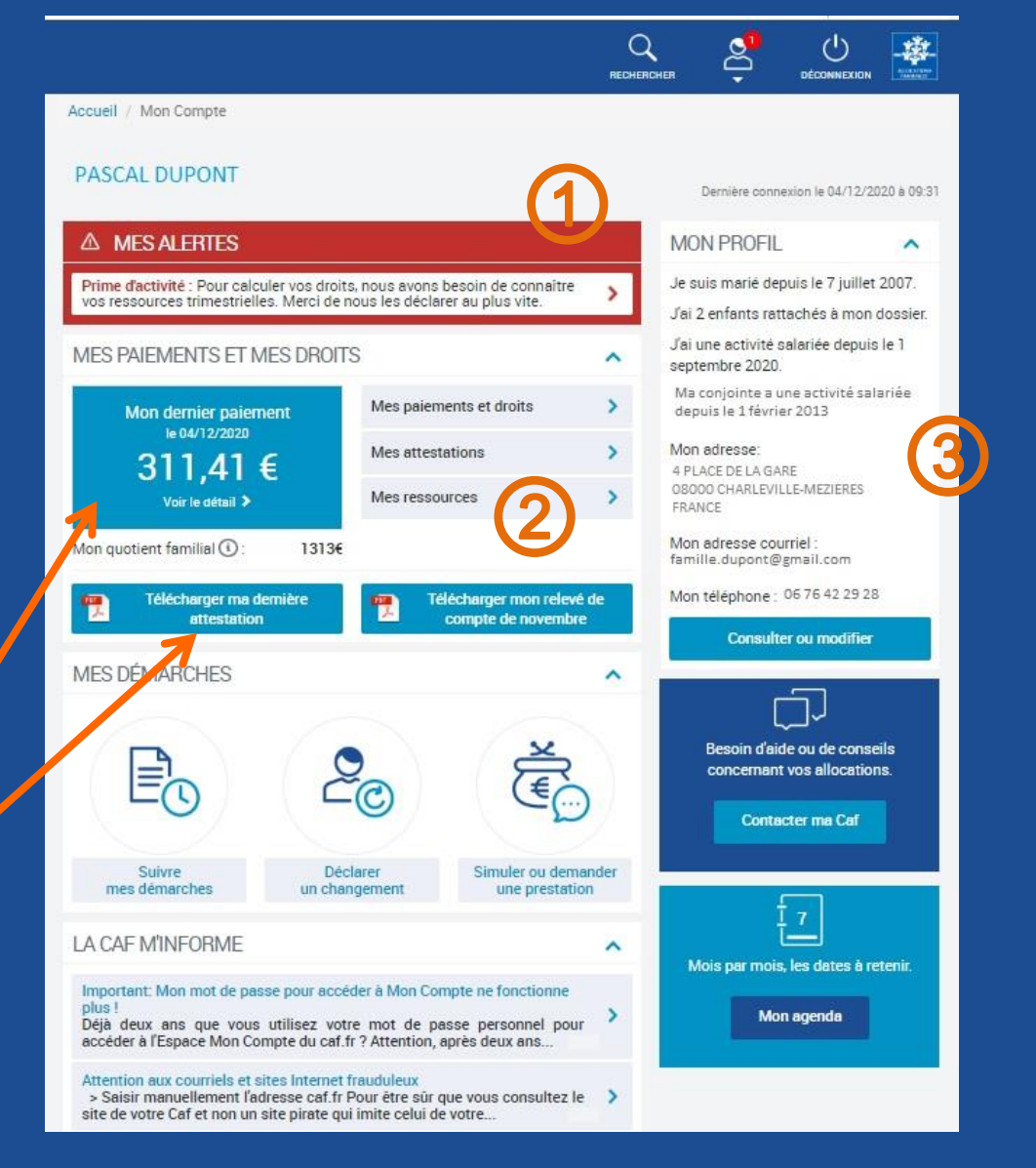

Cette rubrique regroupe les informations concernant la situation de l'allocataire : situation familiale, professionnelle, adresse, coordonnées mail et téléphone, enfants à charge. Vous pouvez consulter le détail de ces informations, ou bien modifier la situation de l'allocataire en cliquant sur « **Consulter ou modifier** ».

## Présentation de la page d'accueil Mon Compte (2/3)

## (4) MES DÉMARCHES

Dans cette rubrique, vous pouvez :

 suivre les démarches effectuées par l'allocataire. Il peut s'agir d'une demande de prestation, d'un changement de numéro de téléphone, de l'envoi d'une pièce justificative, d'un courrier/courriel...

Il est possible de consulter l'historique des démarches effectuées sur 24 mois.

- déclarer un changement de situation familiale, professionnelle, le départ d'un enfant etc ,
- simuler ou faire une demande de prestation. Les informations connues par la Caf seront automatiquement reportées dans le formulaire de demande, ou de simulation en ligne. Si la demande ne peut pas être effectuée en ligne, l'allocataire pourra alors télécharger et imprimer le formulaire en version papier.

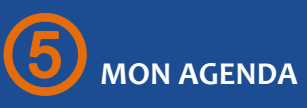

Cet agenda est personnalisé selon les éléments contenus dans le dossier de l'allocataire. Il recense les **dates à retenir** ainsi **que les échéances importantes** du dossier, comme la date de la prochaine déclaration trimestrielle. Il informe également l'allocataire des prochaines revalorisations de ses droits liées par exemple à l'âge de ses enfants.

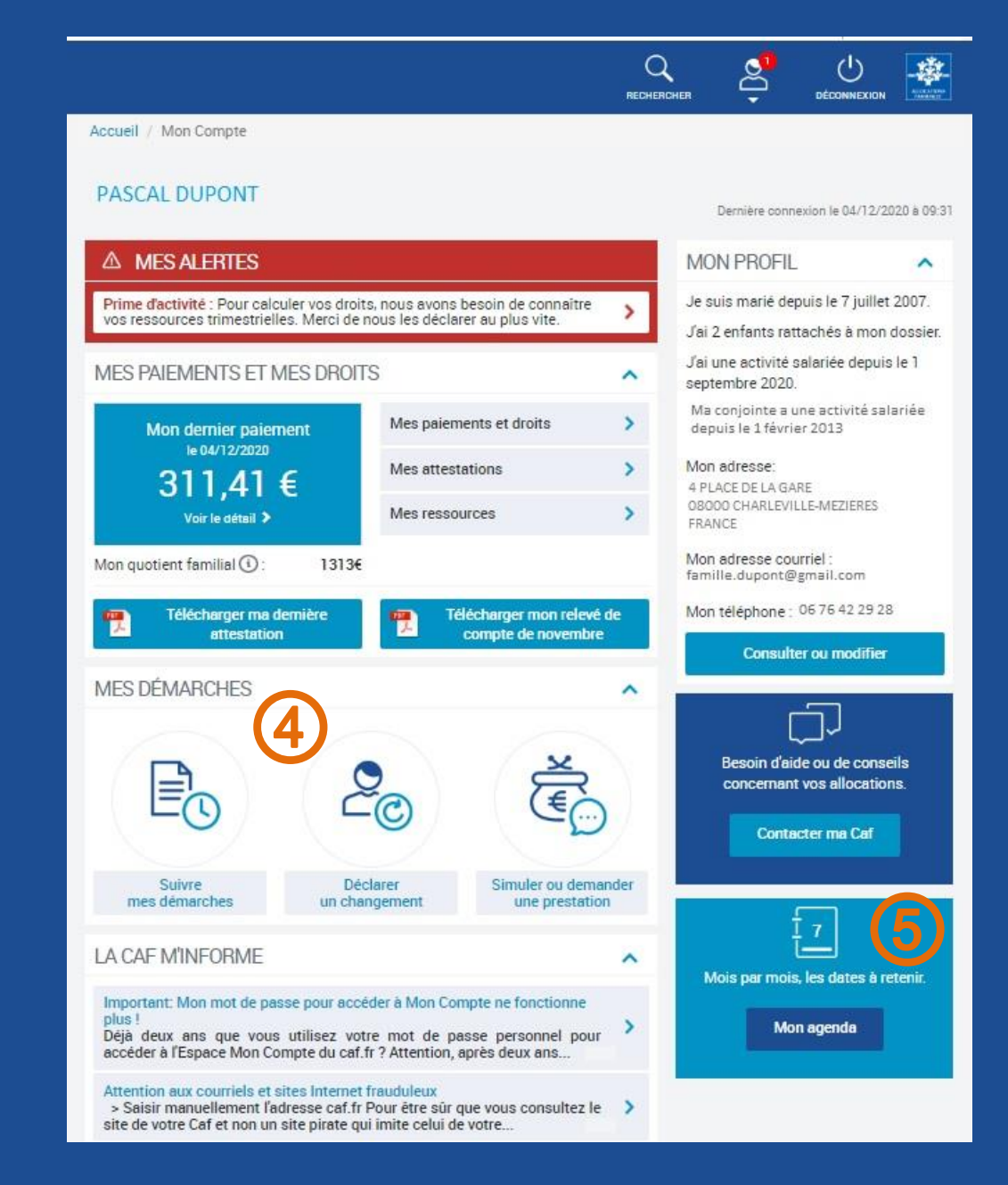

## Présentation de la page d'accueil Mon Compte (3/3)

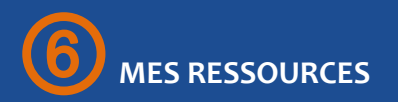

Dans cette rubrique, vous pouvez :

- Déclarer les ressources trimestrielles de l'allocataire pour le RSA, la Prime d'Activité ou l'AAH,
- Déclarer les ressources annuelles de l'allocataire, si les services fiscaux n'ont pas été en capacité de nous les transmettre,
- Consulter tout au long de l'année les ressources annuelles et les deux dernières déclarations trimestrielles.

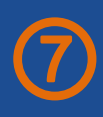

### CONTACTER MA CAF

« **Contacter ma Caf** » vous permet d'accéder aux différents modes de contact de la Caf de Paris. Vous pourrez notamment envoyer un mail et prendre rendez-vous pour l'allocataire dans un de nos accueils.

Une bibliothèque de questions/réponses est également intégrée afin d'obtenir des réponses aux interrogations les plus courantes.

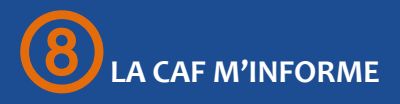

Vous retrouvez ici toutes les informations locales et nationales de la Caf, ainsi que des articles et informations d'ordre général.

| Accueil / Mon Compte                                                                                                    |                                                                                              |
|----------------------------------------------------------------------------------------------------|----------------------------------------------------------------------------------------------|
| PASCAL DUPONT                                                                                                    | Dernière connexion le 04/12/2020 à 09:31                                                     |
| ▲ MES ALERTES                                                                                                    | MON PROFIL                                                                                   |
| Prime d'activité : Pour calculer vos droits, nous avons besoin de con<br>vos ressources trimestrielles. Merci de nous les déclarer au plus vite                                                               | Je suis marié depuis le 7 juillet 2007.<br>Jai 2 enfants rattachés à mon dossier.            |
| MES PAIEMENTS ET MES DROITS                                                                                                    | Jai une activité salariée depuis le 1<br>septembre 2020.                                     |
| Mon dernier paiement Mes paiements et droits                                                                                                    | Ma conjointe a une activité salariée<br>depuis le 1 février 2013                             |
| 311,41 € Mes attestations                                                                                                    | > Mon adresse:<br>4 PLACE DE LA GARE                                                         |
| Voir le détail > Mes ressources                                                                                                    | OBODO CHARLEVILLE-MEZIERES     FRANCE                                                        |
| Mon quotient familial ④: 1313€ Mes dettes                                                                                                    | Mon adresse courriel :<br>famille.dupont@gmail.com                                           |
| Télécharger ma demière<br>attestation                                                                                                    | n relevé de Mon téléphone : 0676422928<br>ovembre Consulter ou modifier                      |
| MES DÉMARCHES                                                                                                    |                                                                                              |
|                                                                                                    | Image: 121         Mois par mois, les dates à retenir.         Image: 121         Mon agenda |
| Suivre Déclarer Simuler o<br>mes démarches un changement une pr                                                                                                    | ou demander<br>restation                                                                     |
| LA CAF M'INFORME                                                                                                    | ^                                                                                            |
| Important: Mon mot de passe pour é der à Mon Compte ne foncti<br>plus !<br>Déjà deux ans que vous utilisez votre mot de passe personne<br>accéder à l'Espace Mon Compte du caf.fr ? Attention, après deux ans | ionne<br>el pour<br>Besoin d'aide ou de conseils<br>concernant vos allocations.              |
| Attention aux courriels et sites Internet frauduleux<br>> Saisir manuellement l'adresse caf.fr Pour être sûr que vous cons<br>site de votre Caf et non un site pirate qui imite celui de votre                | sultez le >                                                                                  |

## Les démarches en ligne via Mon Compte

De nombreuses démarches peuvent être effectuées directement via « Mon Compte ». Ces démarches sont simples, sécurisées, fiables et permettent au dossier de l'allocataire d'être mis à jour beaucoup plus rapidement qu'en passant par les autres modes de contacts.

### Quelles sont les différentes démarches accessibles en ligne?

• Modifier la situation de l'allocataire :

Vie de couple : Mariage, pacs, concubinage, début de vie commune, divorce, séparation, décès du conjoint, Vie familiale : Grossesse, naissance, adoption, départ ou retour d'un enfant, arrivée ou départ d'une personne dans votre foyer, La vie des enfants : scolarisation, apprentissage, reprise d'étude, entrée dans la vie active, cessation d'activité, placement, arrivée ou départ du domicile,

**Coordonnées :** adresse postale, adresse mèl, numéro de téléphone, coordonnées bancaires, **Situation professionnelle** de l'allocataire ou du conjoint.

- Confirmer la conservation du logement si l'allocataire est étudiant et bénéficiaire d'aide au logement,
- Confirmer le statut de boursier pour les étudiants bénéficiaires de l'aide au logement,
- Confirmer la scolarisation des enfants pour le versement de l'ARS,
- Demander une prestation ou faire une simulation,
- Adresser une pièce justificative,
- Déclarer les ressources annuelles ou trimestrielles,
- Rembourser une dette,
- Contacter la Caf

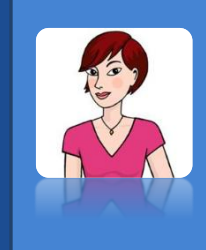

- Les changements de situations peuvent être effectués en ligne uniquement s'ils ont eu lieu il y'a moins de 6 mois. Autrement, l'allocataire sera invité à prendre contact directement avec la Caf afin de mettre à jour sa situation.
- Les allocataires sous tutelle ne peuvent pas accéder aux services en ligne.

## La rubrique Mon Agenda

Depuis le 20 mai 2019, une nouvelle fonctionnalité est venue agrandir l'offre de services en ligne destinée à nos allocataire : l'Agenda. L'agenda propose aux usagers une vue des évènements à venir sur leur dossier au cours des 6 prochains mois.

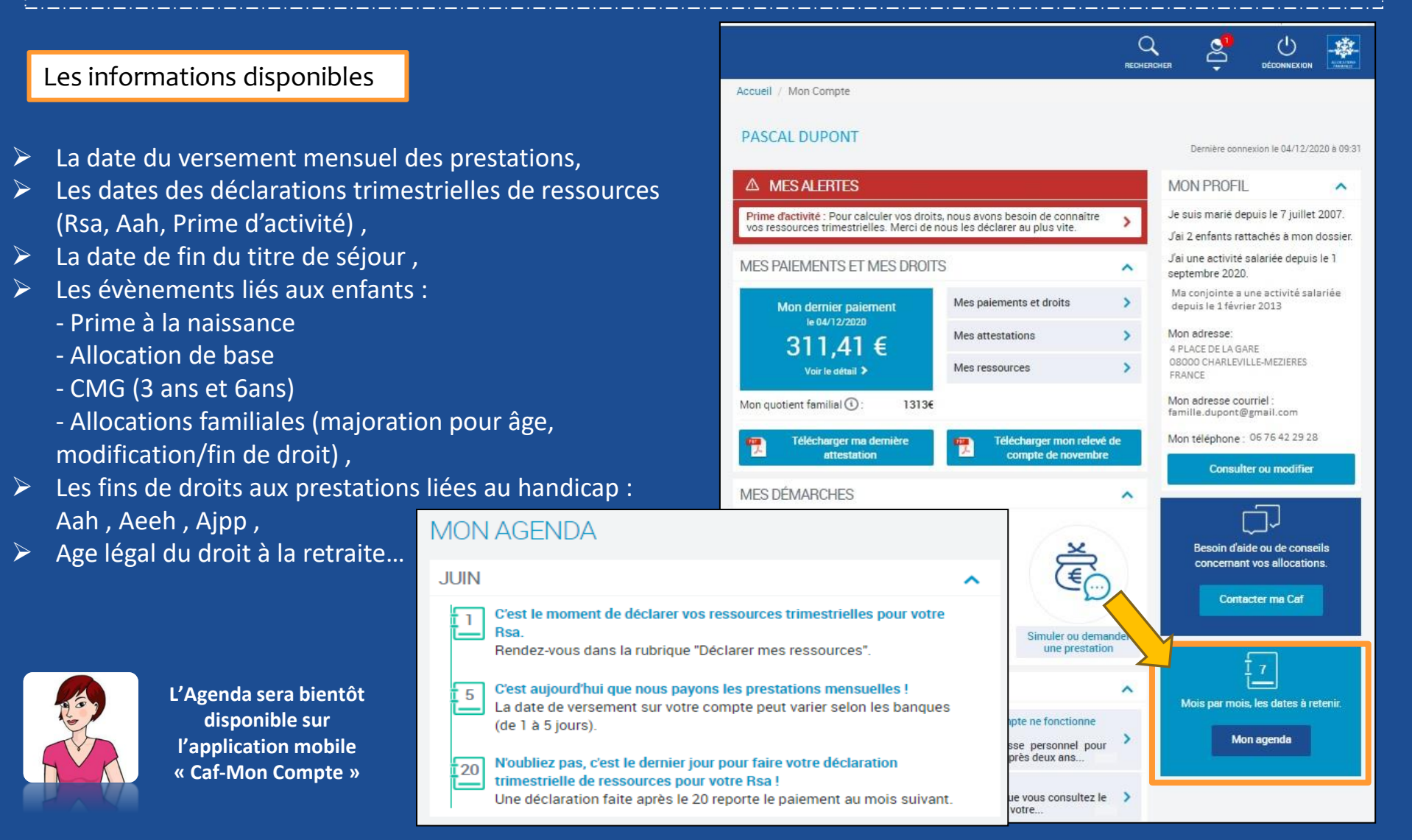

## Le Chatbot

Mis en place pour réduire le volume de courriels simples, rendre les allocataires plus autonomes dans leurs démarches et leur permettre d'obtenir des réponses rapides sur Caf.fr, le Chatbot est mis à disposition sur les pages qui suscitent le plus de questionnements.

Un Chatbot est un agent conversationnel virtuel qui peut être sollicité à tout moment par l'allocataire pour répondre à ses questions d'ordre général. Il met en correspondance la question posée et les réponses contenues dans sa base de connaissances.

Le Chatbot est proposé uniquement aux allocataires authentifiés et est accessible sur les pages de « Mon Compte » et de saisie de la demande de Prime d'Activité. Il est symbolisé en bas de ces pages par

| Selon votre situation, la Caf étudiera votre droit à                            | l'une de ces trois aides.                                                                      |
|---------------------------------------------------------------------------------|------------------------------------------------------------------------------------------------|
| Afin de connaitre le montant potentiel de votre dr<br>effectuer une simulation. | pit, nous y vitons à                                                                           |
| Simuler Faire la demande                                                        | E                                                                                              |
| Si vous avez déjà entamé cette démarche, vous a                                 | Bonjour, je suis votre conseiller virtuel.                                                     |
| Reprendre la demande e                                                          | Je connais déjà beaucoup de réponses à vos<br>questions et j'apprends un peu plus chaque jour. |
| • Prime de déménagement                                                         |                                                                                                |
| Demande de versement direct - Aide au logen                                     | e                                                                                              |
| Attestation de loyer ou résidence en foyer                                      |                                                                                                |
| Certificat de prêt                                                              |                                                                                                |
| Prêt à l'amélioration de l'habitat                                              | Posez-moi votre question                                                                       |
|                                                                                 | 150 caractères                                                                                 |

| ALLOCATAIRES PARTENAIRES              | S PRESSE ET INSTITUTIONNEL        |          | 📿 Caf 45 🛛 🖍                                                     |
|---------------------------------------|-----------------------------------|----------|------------------------------------------------------------------|
|                                       | A                                 | RECHERCH |                                                                  |
| ACTUALITÉS V                          | Accueil / Mon Compte / Mon agenda |          |                                                                  |
| MES SERVICES EN LIGNE V               | MON AGENDA                        |          |                                                                  |
| DROITS ET PRESTATIONS V               | MAI                               | ~        | J'informe ma Caf en ligne                                        |
| MAGAZINE VIES DE FAMILLE $\sim$       | JUIN                              | ~        | à chaque moment-clé<br>de ma vie !                               |
| TEST_PAGE_MAMAN V                     |                                   |          |                                                                  |
| AIDE 🗸 🗸                              | JUILLET                           | ~        | Couple, mariage, pacs_                                           |
| MA CAF 🗸 🗸                            | AOÛT                              | ~        | Naissance, adoption,<br>arrivée d'une personne                   |
| MON COMPTE                            | SEPTEMBRE                         | ~        | Je déménage !<br>Changement d'adresse,<br>de mél, de téléphone,  |
| Accueil Mon Compte                    | OCTOBRE                           | ~        | de coordonnées bancaires<br>J'ai trouvé du travail !             |
| Consulter mes paiements et droits     |                                   |          | Entrée dans la vie active,<br>reprise d'activité                 |
| Télécharger une attestation           |                                   |          | J'ai un coup dur !<br>Séparation, décès,                         |
| Suivre mes démarches                  |                                   |          | Contragen (S)                                                    |
| Mes ressources                        |                                   |          | Si je ne peux pas les<br>déclarer en ligne, je le dis à ma Caf ! |
| Déclarer un changement                |                                   |          |                                                                  |
| Simuler ou demander une<br>prestation |                                   |          |                                                                  |
| Mon agenda                            |                                   |          |                                                                  |
| Contacter ma Caf                      |                                   |          |                                                                  |

## Il s'affiche automatiquement au bout de 15 secondes d'inactivité sur la page consultée.

Le Chatbot offre une réponse aux questions de l'allocataire 24h/24 et 7j/7. Néanmoins, il ne fournit aucune réponse personnalisée sur les données de son dossier.

## **Consulter les Droits / Attestations de Paiements**

L'allocataire qui souhaite consulter ses droits et paiements peut accéder via Mon Compte à un historique de 24 mois. Il peut également télécharger et/ou imprimer des attestations.

Depuis la rubrique « Mes paiements et mes droits », l'allocataire peut consulter ses droits sur un historique de 24 mois. Les 10 derniers paiements sont également accessibles.

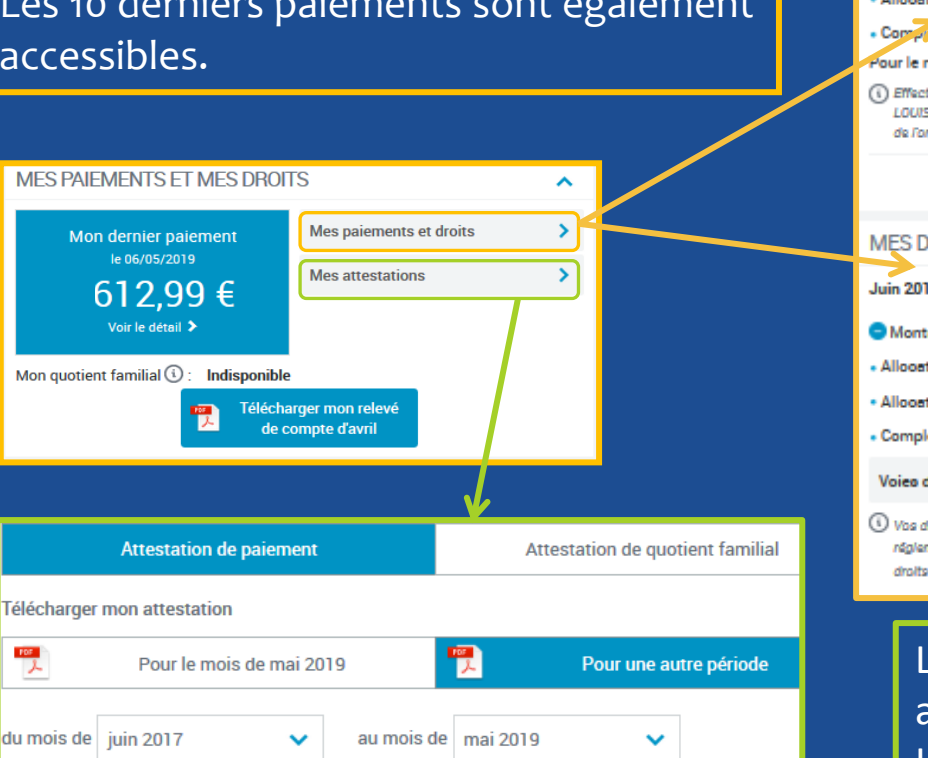

Valider

| Recevoir mon a | attestation par | courrier |
|----------------|-----------------|----------|
|----------------|-----------------|----------|

 $\sim$ 

Pour le mois de mai 2019

| MES PA | IEMEN | TSET | MES D | ROITS |
|--------|-------|------|-------|-------|
|        |       |      |       |       |
|        |       |      |       |       |

| MES PAIEMENTS                                                                                                    | ^                                                                          |   |
|----------------------------------------------------------------------------------------------------|----------------------------------------------------------------------------|---|
| Montant veroé le 05/06/2019                                                                                                    | 531,33€                                                                    |   |
| <ul> <li>Allocationo familialeo moduléeo</li> </ul>                                                                                                    | 300,11€                                                                    |   |
| Allooation de logement                                                                                                    | 60,00€                                                                     |   |
| • Comprement familial                                                                                                    | 171,22€                                                                    |   |
| Pour le moio de Mai 2019                                                                                                    |                                                                            |   |
| () Effectué sur le compte FR76 1254 8029 9800 0000 015<br>LOUISE. Montent versé à compter du 05/06/2019, le ré<br>de l'organisme bancaire.                                        | 50 086 BIC : AXABFRPP Mme BLEUET<br>iception du palement dépend des délais | 9 |
|                                                                                                    | Précédent Suivant                                                          |   |
| MES DROITS                                                                                                    | ^                                                                          |   |
| Juin 2019                                                                                                    |                                                                            |   |
| <ul> <li>Montant total de voe droite</li> </ul>                                                                                                    | 531,33€                                                                    |   |
| Allooation logement familiale                                                                                                    | 60,00€                                                                     |   |
| Allocations familiales                                                                                                    | 300,11€                                                                    |   |
| Complément familial                                                                                                    | 171,22.€                                                                   |   |
| Voies de resours >                                                                                                    | Précédent Suivant                                                          |   |
| Vos droits sont calculés en fonction de la situation con<br>réglementation applicable à ce jour. Si vous avez transi<br>droits sont à l'étude et seront mis à jour après traiteme | nue de votre Caf et de la<br>mis des informations à votre Caf, vos<br>nt.  |   |

L'allocataire peut alors télécharger sa dernière attestation de paiement ou de quotient familial. Il a également la possibilité de sélectionner une autre période dans un historique de 24 mois. L'attestation peut être imprimée, ou envoyée par courrier.

MES ATTESTATIONS

Ion dernier paiement

Mon quotient familia

Atteotation our une période

## Modifier la situation de l'allocataire

1 Plusieurs chemins sont accessibles pour effectuer un changement de situation :

Par la rubrique « Mes Démarches » en cliquant sur « Déclarer un changement »

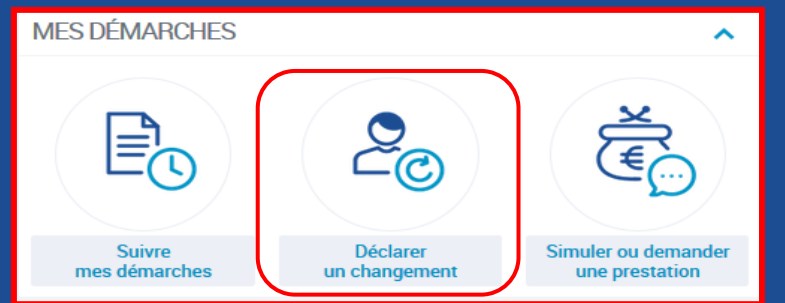

### Par la rubrique « Mon Profil » à droite de l'écran d'accueil, en cliquant sur « Consulter ou modifier »

### MON PROFIL

Je suis en vie maritale (concubinage) depuis le 1 janvier 2010.

Je suis étudiante depuis le 1 janvier 2010.

Mon conjoint est étudiant boursier depuis le 1 octobre 2010.

Mon adresse: 2 RUE PABLO PICASSO 13007 MARSEILLE FRANCE

Mon adresse courriel : elodie.cnam@gmail.com

Mon téléphone : à renseigner

Consulter ou modifier

 Par le menu déroulant « Mon Compte » sur la gauche, en cliquant sur « Déclarer un changement »

# MON COMPTE Accueil Mon Compte Consulter mes paiements et droits Télécharger une attestation Suivre mes démarches Déclarer mes ressources annuelles Déclarer mes ressources trimestrielles Consulter mes ressources Déclarer une changement Simuler ou demander une prestation

2 L'allocataire coche la ou les rubrique(s) qui correspond à son changement, puis complète les informations demandées

|      | MON PROFIL                                                                                                    |                                                                                                    |                           |
|------|----------------------------------------------------------------------------------------------------|----------------------------------------------------------------------------------------------------|---------------------------|
|      | Votre profil a changé ?<br>Sélectionner la ou les rubriques et cliquer sur « Modifier ».                                                           |                                                                                                    |                           |
|      | SITUATION FAMILIALE                                                                                                    | SITUATION PRO                                                                                                    | FESSIONNELLE OU           |
|      | MME LUCILLE BALCON<br>née le 1 mars 1995<br>en vie maritale (concubinage) depuis le 1 janvier 2010<br>Avec MR JACQUES DUPONT<br>né le 1 avril 1995 | MME LUCILLE BALCON<br>Étudiante<br>Depuis le 1 janvier 2010<br>MR JACQUES DUPONT<br>Étudiant Boursier<br>Depuis le 1 octobre 2010 |                           |
|      | ENFANT(S) ET AUTRE(S) PERSONNE(S)                                                                                                    | 5)                                                                                                    |                           |
|      | Aucun enfant ou autre personne n'est pris en compte dans le o                                                                                      | calcul de vos droits.                                                                                                    |                           |
|      | DÉCLARER UNE GROSSESSE                                                                                                    | DÉCLARER UNE                                                                                                    | NAISSANCE                 |
| 1    | ADRESSE                                                                                                    | ADRESSE COUR<br>TÉLÉPHONE(S)                                                                                                    | RIEL ET                   |
|      | 2 RUE PABLO PICASSO<br>13007 MARSEILLE<br>FRANCE<br>Depuis le 1 août 2016                                                                          | Courriel : elodie.cnam@gmail<br>Téléphones : A communiquer                                                                        | .com                      |
|      | COORDONNÉES BANCAIRES                                                                                                    |                                                                                                    |                           |
|      | Titulaire(s) du compte :<br>Mme BALCON LUCILLE<br>IBAN : XXXX XXXX XXXX XXXX XXXX XXX0 086<br>BIC : AXABFRPP                                       |                                                                                                    |                           |
|      |                                                                                                    |                                                                                                    | Modifier                  |
| CH/  | ANGEMENT DE SITUATION FAMILIALE                                                                                                    |                                                                                                    | 3À l'issu                 |
| Mo   | A savoir avant de commencer                                                                                                    | ×                                                                                                    | l'allocatair              |
| Vol  | Chaque changement de situation comprend 3 étapes     2 minutes                                                                                     | et dure en moyenne                                                                                                    | traitement                |
| Dep  | Pes bulles d'aide s'affichent pour vous expliquer les in<br>Cliquez sur le point d'interrogation pour y accéder.                                   | nformations à saisir.                                                                                                    | « Suivre m<br>Si des pièc |
| LI . |                                                                                                    |                                                                                                    | sont néces<br>possible de |

(3) À l'issu de la démarche, l'allocataire peut suivre son traitement via la rubrique « **Suivre mes démarches** ». Si des pièces justificatives sont nécessaires, il sera possible de les transmettre directement en ligne.

## Transmettre une pièce justificative en ligne

Lors du traitement du dossier de l'allocataire, il arrive que la Caf soit amenée à lui réclamer des informations complémentaires, ou des pièces justificatives.

### A quelle occasion?

L'envoi de pièces justificatives dématérialisées est possible :

- lors d'un changement de situation,
- à l'issue d'une demande de prestation réalisée en ligne,
- lorsque la Caf a besoin d'informations complémentaires pour traiter le dossier de l'allocataire, via la rubrique « La Caf me demande ».

### **Comment faire?**

Si la Caf a besoin d'un document ou d'informations complémentaires, une alerte apparaitra sur la page d'accueil « Mon Compte » :

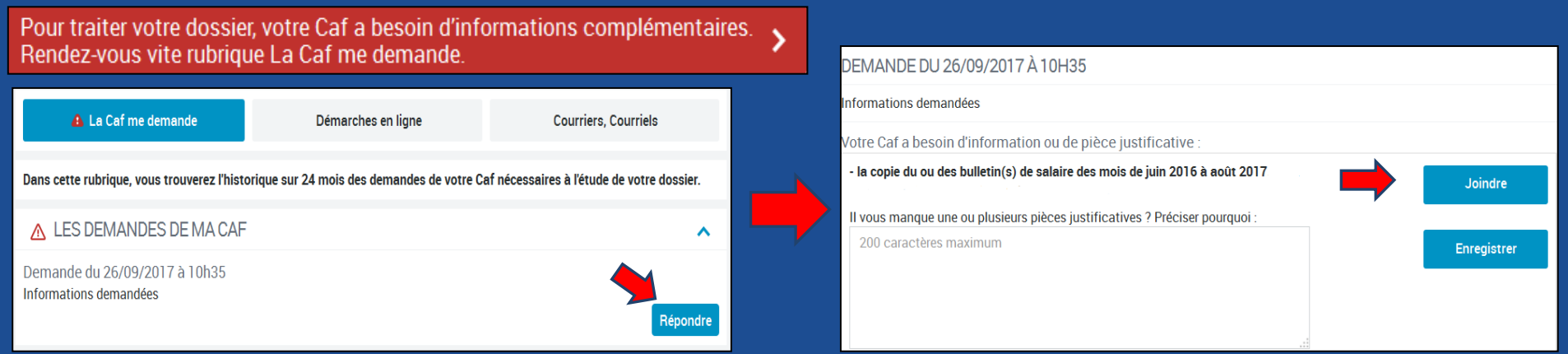

Il est possible de transmettre des pièces justificatives dématérialisées enregistrées **aux formats jpg, png ou gif et pdf**, telles qu'une **pièce d'identité** (carte d'identité ou passeport), une **carte de séjour**, un **bulletin de salaire**, un **bail de location**, une **déclaration de grossesse**, etc.

## Déclarer les ressources annuelles et trimestrielles

Via la page d'accueil « Mon Compte », l'allocataire a la possibilité de déclarer ses ressources :

- Annuelles si les services fiscaux ne les ont pas communiquées à la Caf,
- Trimestrielles si l'allocataire est bénéficiaire de RSA, Prime d'Activité ou AAH.

Si les ressources (annuelles ou trimestrielles) doivent êtres déclarées par l'allocataire, ce dernier sera averti par une alerte sur la page d'accueil « Mon Compte » :

### ▲ MES ALERTES

Saisie

Fin

### Revenu de solidarité active

Pour calculer vos droits, nous avons besoin de connaître vos ressources trimestrielles. Merci de nous les déclarer au plus vite.

### Il sera ensuite redirigé vers le formulaire de déclaration annuelle, ou trimestrielle :

|                                                                                                    |                 |                                       | Conditi                                         | ons a acce      | S EI                    | ngagement                            | Saisi                    |
|----------------------------------------------------------------------------------------------------|-----------------|---------------------------------------|-------------------------------------------------|-----------------|-------------------------|--------------------------------------|--------------------------|
| Engagement Saisie Fin                                                                                                    |                 |                                       | Les champs                                      | précédés d'i    | un astéris              | que (*) sont o                       | bligatoire               |
| es champs précédés d'un astérisque (*) son                                                                                                    | nt obligatoires |                                       | Déclarati                                       | on trime        | strielle                | :                                    |                          |
| Déclaration des ressources                                                                                                    |                 | Cliquez pour modifier<br>vos réponses | Attention : la<br>exclue des re                 | prime exce      | ptionnelle<br>ses en co | de pouvoir d'a<br>mpte pour le c     | achat est<br>alcul de la |
| vector des ressources                                                                                                    |                 | Eligibilité                           | exceptionnel                                    | le versée pa    | r votre en              | nployeur, vous                       | ne devez                 |
| Cocher les natures de ressources et/ou charge                                                                                                   | es concernées.  | Les personnes de votre                | Déclarer les r                                  | evenus          |                         |                                      |                          |
| ii vous n'avez eu aucune ressource, cocher la<br>evenu » pour l'année concernée.                                                                | i case « Aucun  | foyer                                 | +perçus en                                      | France ou à     | l'étranger,             | , même non in                        | nposables                |
| Nature des ressources de Mathieu Marchand                                                                                                    | 2017            |                                       | France<br>• avant <b>prél</b><br>ou saisie      | èvement à l     | a source a              | u titre de l'imp                     | o <b>ôt</b> , reten      |
| Salaires<br>(Traitements, Salaires, Indemnités de Sécurité sociale, chômage)                                                                    |                 |                                       | versé le 4                                      | avril, il doit  | erçus (ex<br>être décla | : si le salaire d<br>ré pour le mois | s d'avril)               |
| Revenus des non salariés (Bic, Bnc, Ba,                                                                                                    |                 |                                       | Ne pas déc<br>ou la CMSA                        | larer les pres  | tations fa              | miliales versé                       | es par la (              |
| Micro Bic, Micro Bnc, Micro Ba)<br>(adhérent d'un centre de gestion agréé, "régime micro" ou Auto-                                              |                 |                                       | Mathieu M                                       | larchand        |                         |                                      |                          |
| entrepreneur/Micro-entrepreneur ou non adhérent d'un centre de<br>gestion agréé)                                                                |                 |                                       | Ressour                                         | ces             | Janvier<br>2019         | Février<br>2019                      | Mars<br>2019             |
| Retraites, pensions et rentes imposables                                                                                                    |                 |                                       | Salaires                                        | 2               | ¢                       | €                                    |                          |
| Pensions alimentaires reçues                                                                                                    |                 |                                       | Revenus non<br>salariés<br>(chilfre d'alfaiream |                 | €                       | €                                    |                          |
| Revenus ou déficits fonciers                                                                                                    |                 |                                       | Indemnités<br>chômage                           | <b>1</b>        | ¢                       | €                                    |                          |
| Déficits professionnels                                                                                                    |                 |                                       | Pensions                                        | 2               | e                       | E                                    |                          |
| Autres revenus<br>(revenus des capitaux et des valeurs mobilières - actions, obligations -<br>plus-values et gains divers)                      |                 |                                       | Aucune ress<br>perçue                           | ource           |                         |                                      |                          |
| Charges déductibles<br>(pensions alimentaires versées, CSG déductible sur les revenus du<br>patrimoine, Plans d'épargne retraite - Perp, Prébon |                 |                                       | + <u>Déclare</u>                                | r d'autres res: | ources                  |                                      |                          |
|                                                                                                    |                 |                                       |                                                 |                 |                         |                                      |                          |

e (\*) sont obligatoires Cliquez pour modifier vos réponses Ma Situation pouvoir d'achat est te pour le calcul de la Ma Situation é de cette prime yeur, vous ne devez pas ême non imposables er itre de l'impôt, retenue i le salaire de mars est pour le mois d'avril) liales versées par la Caf Mars 2019

Une fois la déclaration effectuée et enregistrée par la Caf, il est possible de la consulter :

- Tout au long de l'année pour la déclaration annuelle,
- Durant 6 mois pour les déclarations trimestrielles.

| MES RESSOURCES | ^ |
|----------------|---|
| + Déclarer     |   |
| Consulter      |   |

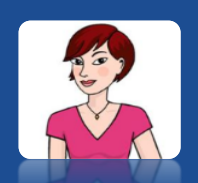

Le Conseil de Camille Les déclarations de ressources effectuées en lignes seront traitées bien plus rapidement qu'en format papier!

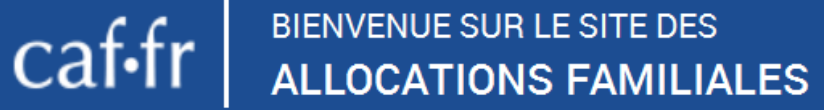

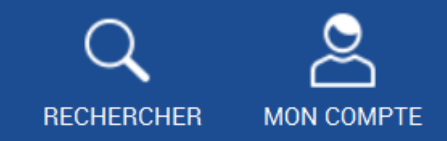

## L'appli "Caf - Mon compte" depuis Smartphone ou tablette

| accounters in a                                                   | ATTENAN<br>AF | TIS PRESSE ET INSTITUTIONNEL                                                                                   |   | Accessibility QCarter                                                                                                    |                                                                                                    |                                                                             |
|-------------------------------------------------------------------|---------------|----------------------------------------------------------------------------------------------------|---|----------------------------------------------------------------------------------------------------|----------------------------------------------------------------------------------------------------|-----------------------------------------------------------------------------|
| ACTUALITES<br>MES SERVICES EN LIGNE                               | 9<br>9        | Calified Minutation / Mit Cal / Archiel<br>Calif des Ardennies                                                 |   | A* A*                                                                                                    |                                                                                                    |                                                                             |
| OROTS ET PRESTATIONS<br>MAGAZINE VIES DE FAMILLE                  |               | A compter du jezdi 5 norvendere, modification des modalités et<br>honaires d'accueil pour Charleville et Sedan | • | PUBLICATIONS<br>RIAS 2020 Partenalities                                                                                                    |                                                                                                    |                                                                             |
| ADE                                                               | ~             | Modalités d'accueil à l'agence de Charleville-Mécères jusqu'au<br>mercredi 4 novembre 2020                     | • | PUBLICATIONS                                                                                                    |                                                                                                    |                                                                             |
| Accuel Ma Caf                                                     |               | Noubliez pas votre attestation de déplacement dérogatoire                                                      | 0 | RAS 2020 Families                                                                                                    |                                                                                                    |                                                                             |
| Actualités<br>Othe de service                                     | 0             | Yous souhaitez transmettre un document à la Caf par mail pendant,<br>crise sanitaire ?                         | • | Vote Cel tale cette semaine                                                                                                    |                                                                                                    |                                                                             |
| Contactor ma Cal                                                  |               | Toos les lieux d'accuels seront fermés ;                                                                       |   | Les courriets annels entre le                                                                                                    | & MISAERTIS                                                                                                    | MON PROFIL                                                                  |
| Qua somenes nous /                                                | 0             | <ul> <li>In jours 19 www.endow.2020</li> </ul>                                                                 |   | Les demandes de RSA et<br>AMP anteiles anteile le                                                                                                    | Neeros de antikalet active<br>Peur calcular este froitiz rena accessidante de consulter vacionamentos<br>transpitales ténnicos nom les accientos plan ete:                                                                                                    | JEER ORDERAL<br>JEER STREASTIN STREA<br>JEER 2010                           |
| SACIN COMPTE                                                      |               | Aides Vacat poor les vacances es familie<br>Line charte inmittriale avec les families en Algoren Ardemanie     | 0 | El regione et le la tartacione<br>Les autors demandes activites<br>where les zuroussent le<br>mente les zuroussent le                                                                                                    | Hence energy:<br>Yes are chosen records Constant to pay the Atmoster 3<br>INELEVIEMENTS A                                                                                                    | War advece<br>28 R.S. DCLOB<br>COM MARINELS<br>FRANCE<br>War advece counted |
|                                                                   |               | Vester dout à Dials arrive à échelance 7                                                                       | • | Dossiers en tien avec d'autors<br>pars de REEE entre la 23.09<br>et le 15/18.                                                                                                    | Incoherence provided in the second second se | Hole stanggradion<br>We thip to a sense<br>Constant constant                |
| e state                                                           |               | Précisions sur les Aldes Où trouver son Quotient<br>aux Vacences et aux Familial ?                             |   | E est inputité de losse contraction ou value avez<br>instance aure demandré agrèce contraction de losse<br>docume a los atomicos de losse<br>docume a los atomicos de losse<br>documentes de losse<br>documentes documentes documentes do<br>losse<br>documentes documentes do<br>losse<br>documentes documentes do<br>losse<br>documentes documentes do<br>losse<br>documentes documentes do<br>losse<br>documentes do losse<br>documentes do<br>losse<br>documentes do<br>losse<br>documentes do<br>losse<br>documentes do<br>losse<br>documentes do<br>losse<br>documentes do<br>losse<br>documentes do<br>losse<br>documentes do<br>losse<br>documentes do<br>losse<br>documentes do<br>losse<br>documentes do<br>losse<br>documentes do<br>losse<br>documentes do<br>losse<br>do<br>losse<br>documentes do<br>losse<br>do<br>losse<br>do<br>los | Recursor ()                                                                                                    | and the second second                                                       |
|                                                                   |               |                                                                                                    |   |                                                                                                    | MEXOBANQOES                                                                                                    | Minard.                                                                     |
| na 😕                                                              |               |                                                                                                    |   |                                                                                                    | B. & Č                                                                                                    | © Onder<br>© Conster                                                        |
|                                                                   |               |                                                                                                    |   |                                                                                                    | Same Sider Sinie in termin<br>mentionation in theypeen are proteine                                                                                                    | Ö                                                                           |
| e exolution<br>e de verse verfants pour la<br>e de verse verfants |               |                                                                                                    |   |                                                                                                    | ACM INFORM<br>Information of the Same Reserve Labor<br>The server areas, spherachises and a server, same the<br>information of the server sets where there have particles                                                                                                    | Beneri Cale na bria<br>concenter na deca                                    |
|                                                                   |               |                                                                                                    |   |                                                                                                    |                                                                                                    |                                                                             |

### Avec L'application "Caf-Mon compte", l'allocataire à la possibilité de :

- consulter son dossier quand il le souhaite,
- suivre l'ensemble de ses paiements et connaitre la date de leur versement,
- suivre le traitement de ses courriers,
- suivre ses démarches effectuées sur le Caf.fr,

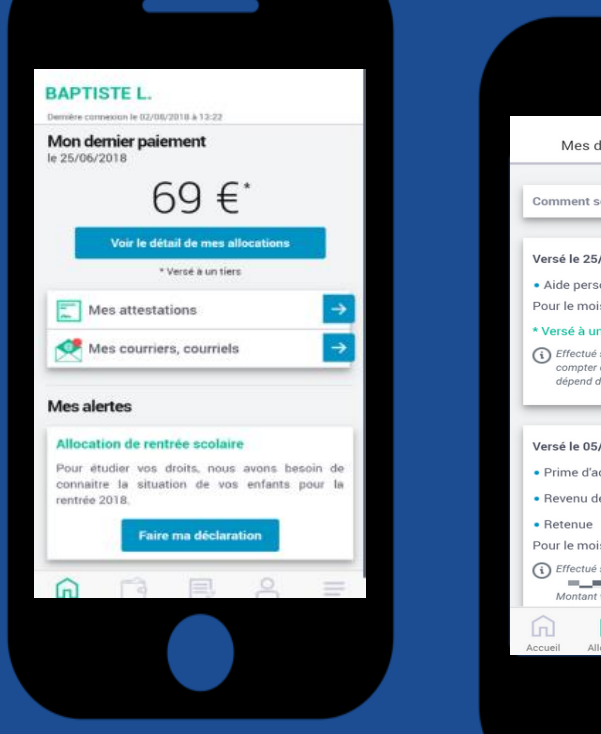

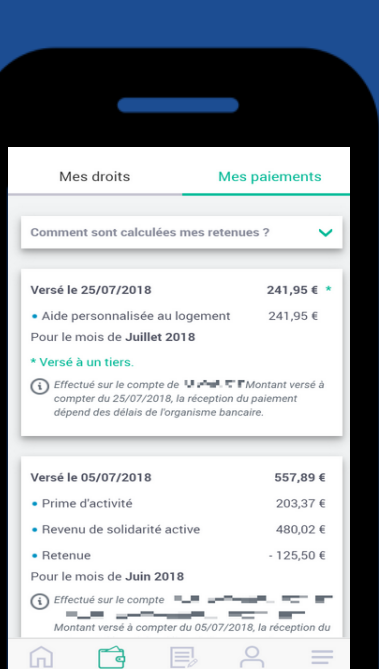

Menu

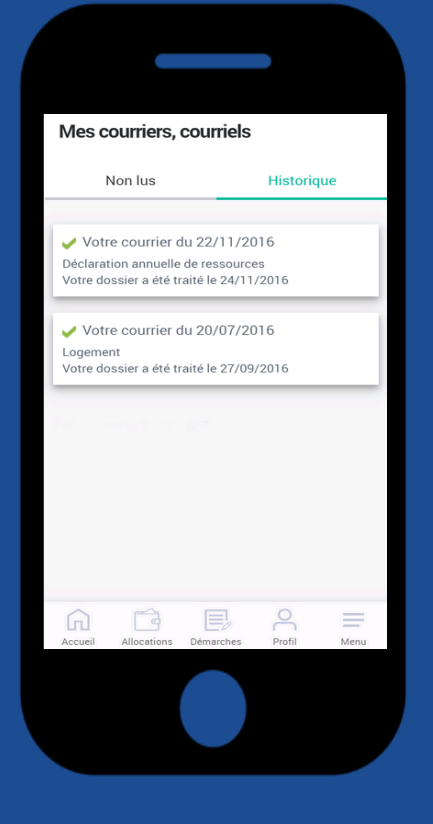

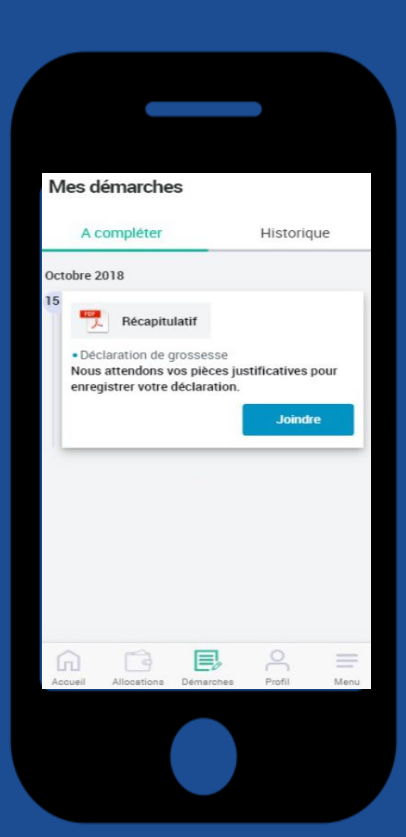

- > Mettre à jour l'adresse mail et le numéro de téléphone,
- Modifier son mot de passe,
- > Télécharger et visualiser une attestation de paiement ou quotient familial,
- > Consulter et rembourser ses dettes,

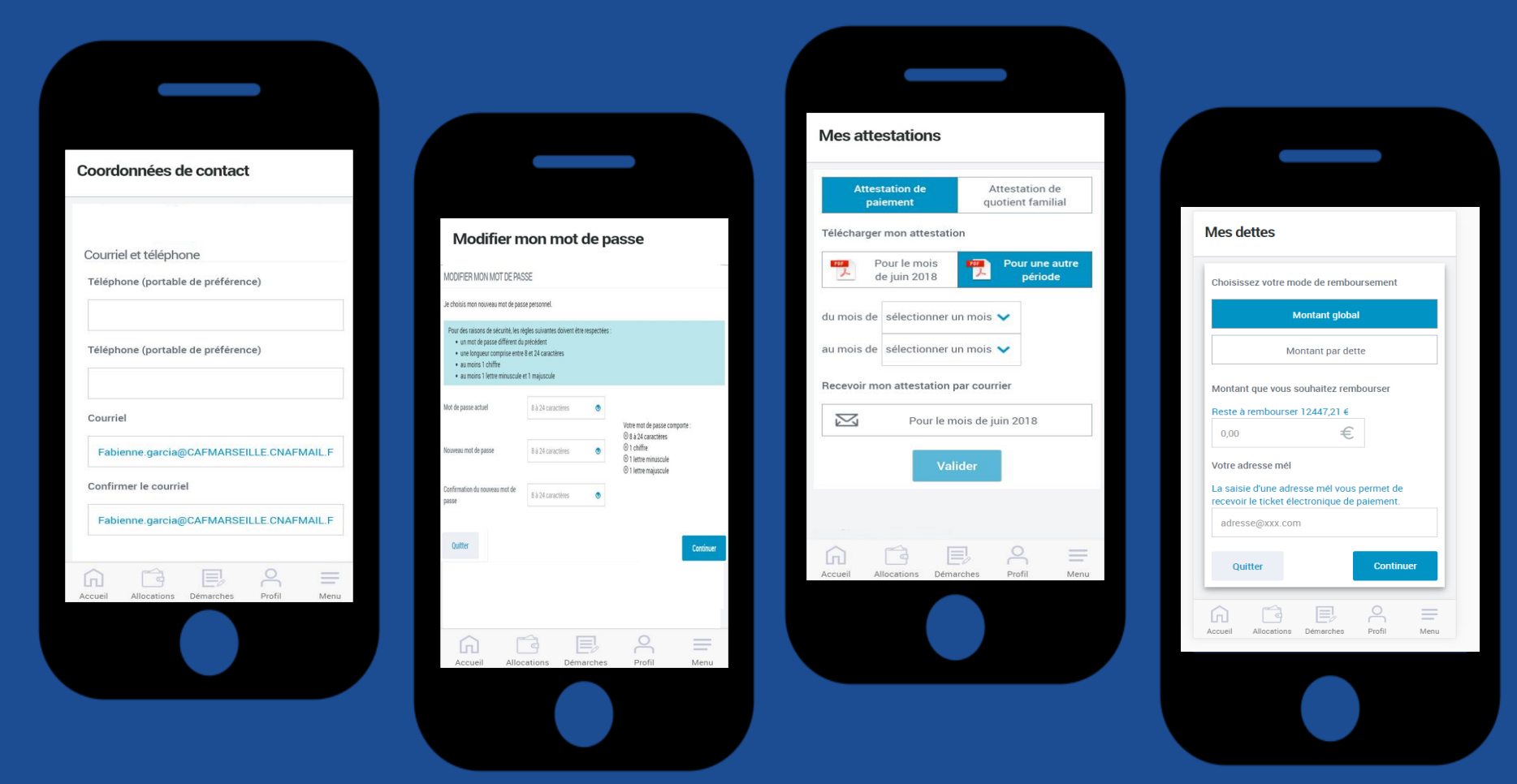

- Déclarer une grossesse,
- Déclarer une naissance,
- > Déclarer un changement d'adresse,
- Déclarer un changement de situation professionnelle,
- Modifier ses coordonnées bancaires,

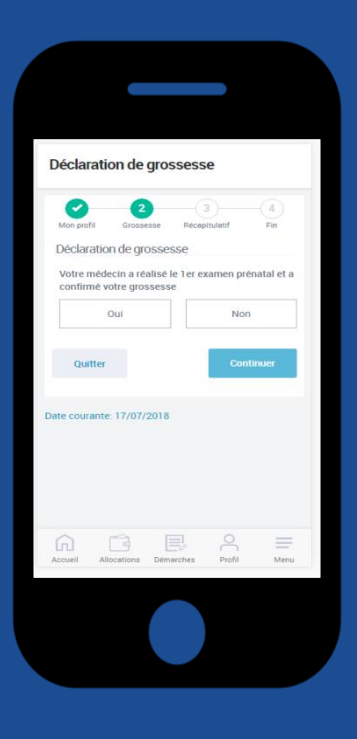

| Déclara    | ation de I | naissanc  | e        |     |
|------------|------------|-----------|----------|-----|
| 0          | 2          | ) (       |          | (4) |
| Mon profil | Naissa     | nce Récap | itulatif | Fin |
| Nombre     | de naissan | ces       |          |     |
|            | 1          |           | 2        |     |
|            | +          |           |          |     |
| Sexe       |            |           |          |     |
|            |            | Masculin  |          |     |
|            |            | Féminin   |          |     |
|            |            |           |          |     |
|            | famille    |           |          |     |
| Nom de     |            |           |          |     |
| Nom de     | T)         |           | ŏ        |     |

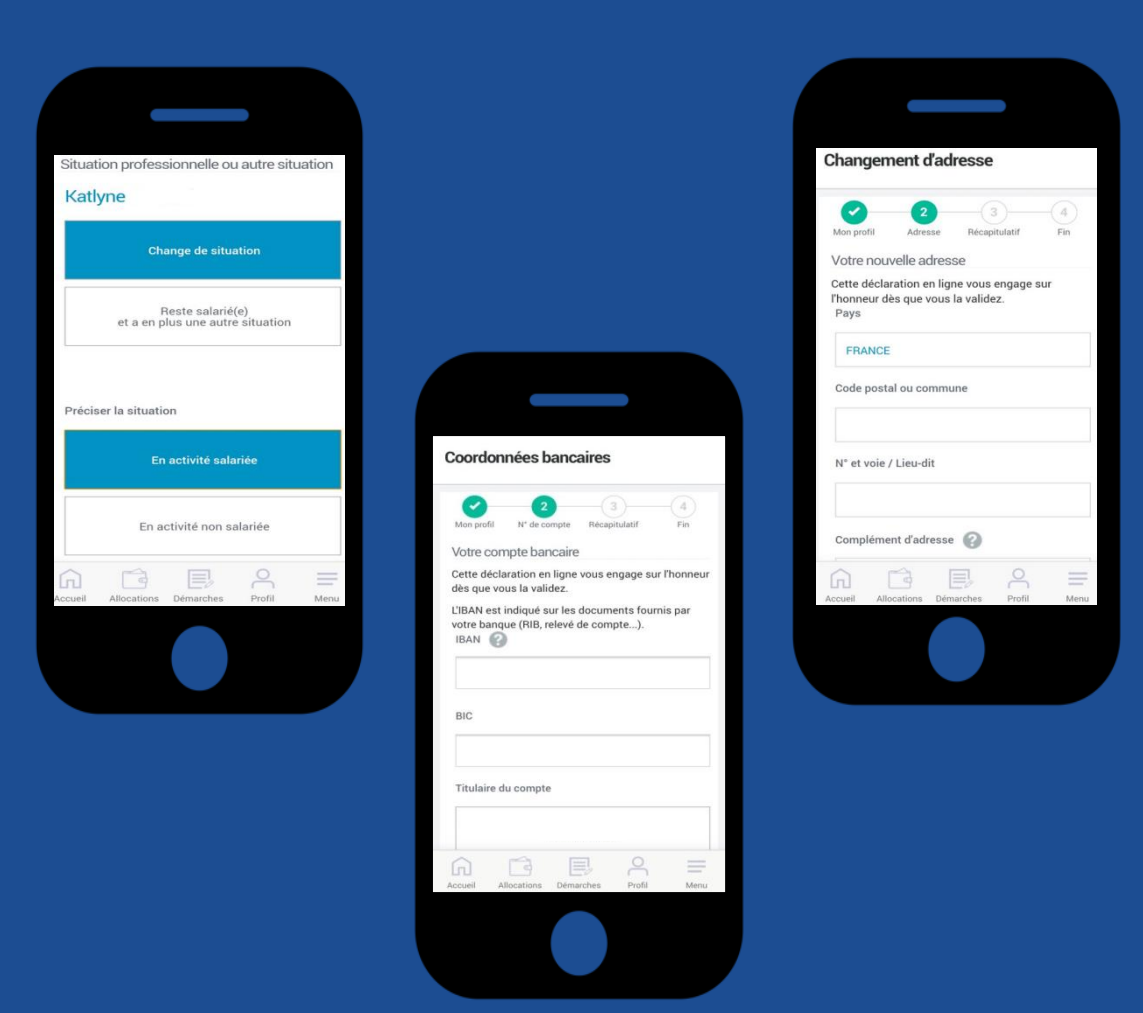

- Pour les familles bénéficiaires de l'Allocation de Rentrée Scolaire, préciser la situation de chacun des enfants concernés par le versement de l'ARS.
- > L'allocataire bénéficiaire de RSA et/ou de la Prime d'activité peut déclarer ses revenus trimestriels,
- Les étudiants peuvent, eux, y déclarer la conservation de leur logement durant l'été,
- Confirmer leur statut d'étudiant boursier.

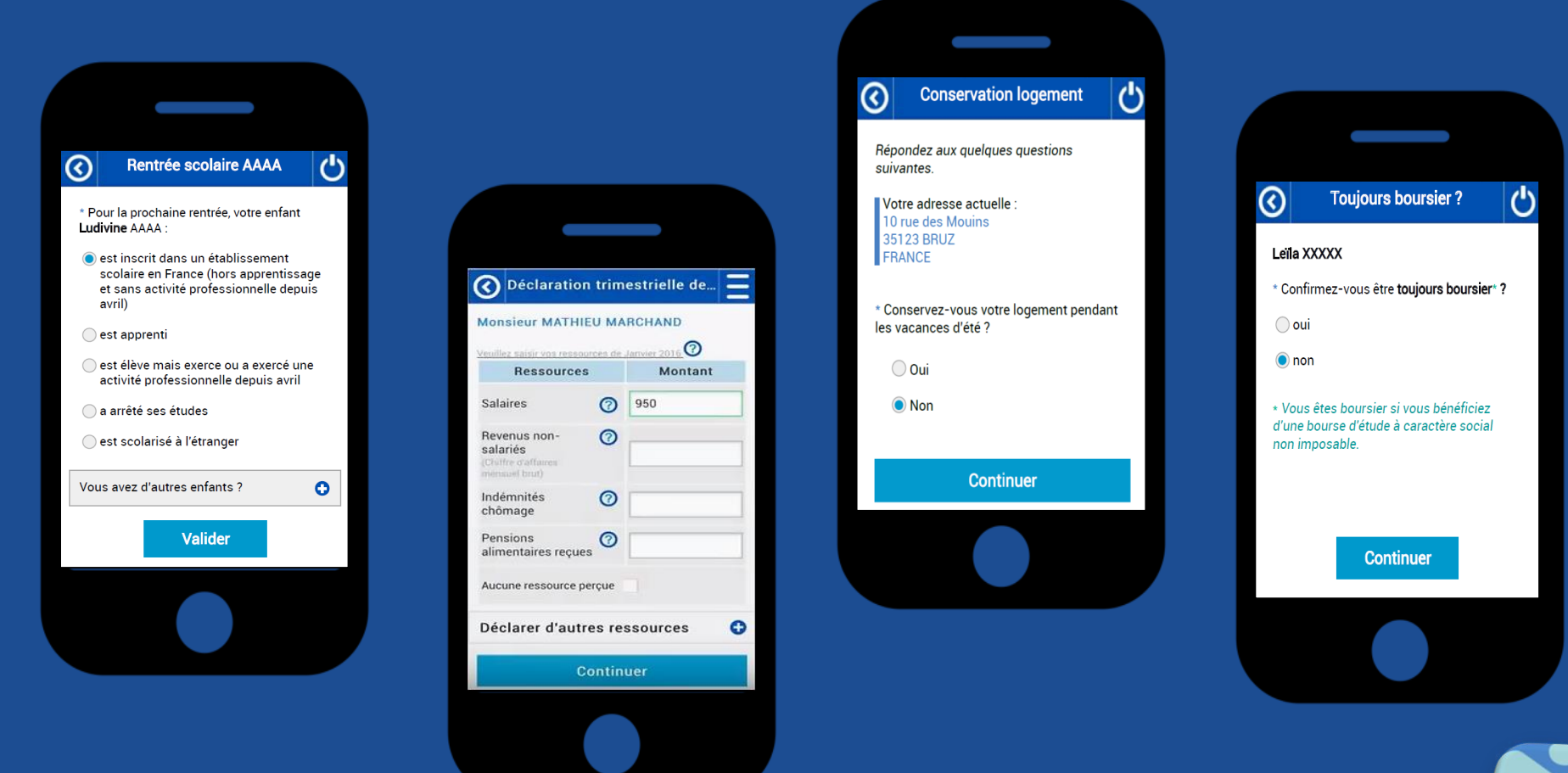

 L'allocataire peut également adresser des pièces justificatives en les prenant en photo, ou directement depuis les fichiers enregistrés sur son Smartphone :

| Déclaration de grossesse                                                                                                   | 1 |
|----------------------------------------------------------------------------------------------------|---|
| Mon profil Grossese Receptulatif Fin<br>PIECES JUSTIFICATIVES                                                              |   |
| Pour finaliser votre déclaration, nous avons besoin<br>du document suivant :<br>Certificat médical de 1er examen prénatal. |   |
| Maintenant                                                                                                    |   |
| Plus fard (2)<br>Quitter Continuer                                                                                         |   |
| Date courante: 29/07/2018                                                                                                  |   |
| Accueil Allocations Demarches Profil Menu                                                                                  | • |
|                                                                                                    |   |

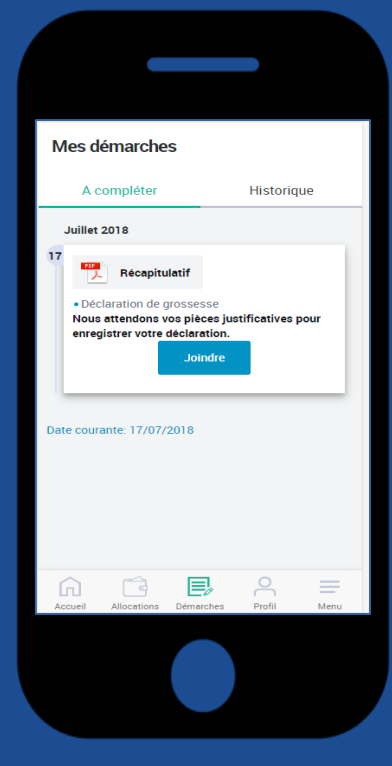

Différentes alertes notifient à l'allocataire les évènements intervenus sur son dossier, les pièces manquantes, ou encore les courriers ou courriels envoyés par la Caf :

### Mes alertes Aide au logement étudiant boursier **Document manguant** Courrier non distribué Nous avons besoin de savoir si vous êtes Pour traiter votre dossier, votre Caf a Suite à un échec d'envoi de courrier, merci toujours boursier. besoin de pièces justificatives. Consulter de confirmer votre adresse postale ou de la page Mes démarches. la corriger. Sans réponse de votre part, vos prestations seront interrompues. B Faire ma déclaration Compléter mes démarches Vérifier mon adresse 0.0 . Vos coordonnées bancaires Information manguante Versement interrompu Pour traiter votre dossier, votre Caf a besoin Votre dernier paiement nous a été retourné. d'informations complémentaires. Consulter la Merci d'enregistrer vos nouvelles Le versement de vos prestations est page Mes démarches. coordonnées bancaires. interrompu, contacter votre Caf. Compléter mes démarches Contacter ma caf Voir mes coordonnées bancaires . **0** e

## Le Chatbot

Un agent conversationnel (Chatbot) est disponible sur le Caf.fr et l'application mobile. Son rôle est de faciliter les recherches sur le site et de favoriser l'autonomie des usagers en proposant une réponse en ligne.

Le Chatbot est proposé <u>uniquement aux allocataires authentifiés</u> et est accessible sur les pages de « Mon Compte » et de saisie de la demande de Prime d'Activité.

Il est symbolisé en bas de ces pages par 🧊

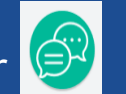

La fenêtre de conversation s'ouvrira par un clic sur ce pictogramme, ou en cas d'inactivité sur la page pendant 15 secondes.

Comment fonctionne le chatbot ?

L'allocataire pose une question directement dans la fenêtre du chatbot. En fonction des mots ou groupes de mots reconnus, une réponse est proposée. Une suite de « questionsréponses » peut alors s'engager.

L'allocataire a la possibilité de signaler s'il est satisfait de la réponse du chatbot. Si la réponse ne lui convient pas, il peut expliquer les raisons de son mécontentement dans une zone de saisie.

Allocataire.

### Sur le Caf.fr :

|                                                                                                    | RES PRESSE ET INSTITUTIONNEL                                                  |                                                                                                    | 🛇 Caf 45 🛛 🖌                                                                                                    |
|----------------------------------------------------------------------------------------------------|-------------------------------------------------------------------------------|----------------------------------------------------------------------------------------------------|----------------------------------------------------------------------------------------------------|
| = caf.fr   MON COMPT                                                                                                    | E<br>IDA                                                                      | Q                                                                                                    | A U 🚁                                                                                                    |
| ACTUALITÉS                                                                                                    | Accueil / Mon Compte / Mon agenda                                             | RECHERCHE                                                                                                    |                                                                                                    |
| MES SERVICES EN LIGNE                                                                                                    | MONAGENDA                                                                     |                                                                                                    |                                                                                                    |
| DROITS ET PRESTATIONS V                                                                                                    | MAI                                                                           | ^                                                                                                    | J'informe ma Caf en ligne                                                                                                    |
| MAGAZINE VIES DE FAMILLE V                                                                                                    | JUIN                                                                          | ~                                                                                                    | a chaque moment-cie<br>de ma vie !                                                                                                    |
| TEST_PAGE_MAMAN V                                                                                                    | JUILET                                                                        | ~                                                                                                    |                                                                                                    |
| AIDE                                                                                                    |                                                                               |                                                                                                    | Couple, mariage, pacs<br>Naissance, adoption,                                                                                                    |
| MA CAF                                                                                                    | IUUA                                                                          | ~                                                                                                    | arivée d'une personne<br>Je déménage !                                                                                                    |
|                                                                                                    | SEPTEMBRE                                                                     | ~                                                                                                    | Changement d'adresse,<br>de mél, de téléphone,<br>de coordonnées bancaires                                                                                                    |
| Accuell Mon Compte                                                                                                    | OCTOBRE                                                                       | ~                                                                                                    | Jai trouvé du travail !                                                                                                    |
| Consulter mes palements et droits                                                                                                    |                                                                               |                                                                                                    | reprise d'activité.                                                                                                    |
| Duive mes démosthes                                                                                                    |                                                                               |                                                                                                    | Séparation, décès,<br>chômage                                                                                                    |
| Surve mes demarches                                                                                                    |                                                                               |                                                                                                    | Si le ne neuv nas les                                                                                                    |
| Déclarer un changement                                                                                                    |                                                                               |                                                                                                    | déclarer en ligne, je le dis à ma Caf !                                                                                                    |
| Simuler ou demander une                                                                                                    |                                                                               |                                                                                                    |                                                                                                    |
| prestation                                                                                                    |                                                                               |                                                                                                    |                                                                                                    |
| Mon agenda                                                                                                    |                                                                               |                                                                                                    |                                                                                                    |
| Contacter ma Caf                                                                                                    |                                                                               |                                                                                                    |                                                                                                    |
|                                                                                                    |                                                                               |                                                                                                    |                                                                                                    |
|                                                                                                    |                                                                               |                                                                                                    |                                                                                                    |
| ALLOCATAIRES PARTENAIRES                                                                                                    | PRESSE ET INSTITUTIONNEL                                                      |                                                                                                    | Q Cal 45                                                                                                    |
| ALLOCATARES PARTENAIRES                                                                                                    | PRESSE ET INSTITUTIONNEL                                                      | CLHERCHER MIE WI                                                                                                    | Car 45 /                                                                                                    |
| ALLOCATAIRES PARTENAIRES                                                                                                    | PRESSE ET INSTITUTIONNEL Accuel / Mon Comple / Mon agenda                     | Q SCHERCHER MALEVAL                                                                                                    | Cat 45 /                                                                                                    |
| ALLOCATIVIES PARTENAIRES                                                                                                    | PRESSE ET INSTITUTIONNEL Accueil / Mon Compte / Mon agenda MON AGENDA         | Chescher Muğunı                                                                                                    | Cat 45 /                                                                                                    |
| ALLOCATAIRES PARTEINAIRES<br>Caffr Mon compte<br>Mon agenda<br>Actualites ~<br>MES SERVICES EN LIGNE ~<br>DROITS ET PRESTATIONS ~                                                                                                    | PRESSE ET INSTITUTIONNEL Accueil / Mon Comple / Mon agenda MON AGENDA MAI     | CHESCHER MUE W                                                                                                    | Cat 45 Cat 45 C                                                                                                    |
| ALLOCATARES PARTEMARES<br>Caffr MON COMPTE<br>MON AGENDA<br>ACTUALITES ~<br>MES SERVICES EN LIGNE ~<br>DROITS ET PRESTATIONS ~<br>MAGAZINE VIES DE FAMILLE ~                                                                                                    | PRESSE ET INSTITUTIONNEL Accuel / Mon Comple / Mon agenda MON AGENDA MAI      | CONSCIENT SANJING                                                                                                    | Cal 45 Cal 45 Ca                                                                                                    |
| ALLOCATIVES PARTEMARES<br>Caffr MON COMPTE<br>MON AGENDA<br>ACTUALITES<br>MES SERVICES EN LIGNE<br>PROTISE T PRESTATIONS<br>MAGAZINE VIES DE FAMILLE<br>TEST_PAGE_MAMAN                                                                                                    | PRESSE ET INSTITUTIONNEL Accuel / Mon Compte / Mon agenda MON AGENDA MAI JUIN | CRUERCUER MUTUUL                                                                                                    | Cat 45                                                                                                    |
| ALLOCATIVES PARTEHARES<br>Caffr MICH COMPTE<br>MICH COMPTE<br>M | PRESSE ET INSTITUTIONNEL                                                      | Courseas Langu<br>J'informe<br>à chaqu<br>de                                                                                                    | Cal 45                                                                                                    |
| ALLOCATIVES PARTEMARES Caffr MICH COMPTE MICH COMPTE MICH COMPTE MICH COMPTE MICH COMPTE MICH COMPTE MICH COMPTE MICH COMPTE MICH COMPTE MICH COMPTE                                                                                                    | PRESSE ET INSTITUTIONNEL                                                      | Chercera Jinforme<br>à chaqu<br>de<br>Qee<br>Second                                                                                                    | Caf 45<br>Construct<br>Caf en ligne<br>emoment-clé<br>ma vie !<br>Service sappion.<br>An entre sappion.<br>Caf en ligne<br>emoment-clé<br>ma vie !                                                                                                    |
| ALLOCATIVES PARTEMARES Caffer MICH COMPTE MICH COMPTE MICH COMPTE MICH COMPTE MICH COMPTE MICH COMPTE ACCURATION MICH COMPTE Accurated Mon Compte                                                                                                    | PRESSE ET INSTITUTIONNEL                                                      | Crustones Uniforme d<br>à chaque<br>de<br>de<br>de ce                                                                                                    | Cat 45<br>Cat 45<br>Cat 45 |
| ALLOCATIVES PARTEMARES  Caffr MICH COMPTE MICH COMPTE MICH COMPTE MICH COMPTE MICH COMPTE MICH COMPTE MICH COMPTE MICH COMPTE ACUAL IN COMPTE Consulter mes paiements et droits                                                                                                    | PRESSE ET INSTITUTIONNEL                                                      | Crostores Jungut                                                                                                    | Car 45 Control Car 45 Control Car 4                                                                                                    |
| ALLOCATIVES PARTEMARES Caffr MON COMPTE<br>MON AGENDA ACTUALITES ACTUALITES ACTUALITES ACTUALITES ACTUALITES AGENCES EN LIGNE AGAZINE VIES DE FAMILLE AGAZINE VIES DE FAMILLE ALDE AGAZINE VIES DE FAMILLE ALDE AGAZINE VIES DE FAMILLE AGAZINE VIES DE FAMILLE AGAZINE VIES DE F                                                                                                    | PRESSE ET INSTITUTIONNEL                                                      | CRUECCER Jung w<br>Jinforme<br>à chaqu<br>de<br>Born<br>de co<br>Born<br>de co<br>Born<br>de co<br>Born<br>de co                                                                                                    | Car 45 Coverbox Coverbox Cove                                                                                                    |
| ALLOCATIVES PARTEMARES Caffr MON COMPTE<br>MON COMPTE<br>MON AGENDA ACTUALITES<br>MES SERVICES EN LIGAE<br>MAGAZINE VIES DE FAMILLE<br>TEST_PAGE_MAMAN<br>MA CAF<br>ALDE<br>Consulter mes paiements et droits<br>Télécharger une attestation<br>Suivre mes démarches                                                                                                    | PRESSE ET INSTITUTIONNEL                                                      | CENECOER Juny w                                                                                                    | Carl 45<br>Carl 45<br>Car                                                         |
| ALLOCATIVES PARTEMARES  Caffr MON COMPTE<br>MON COMPTE<br>MON AGENDA  ACTUALITES  ACTUALITES  AC                                                                                                    | PRESSE ET INSTITUTIONNEL                                                      | Crostocer J<br>Jinforme<br>à chaqu<br>de co<br>de co<br>d   | Cat 45<br>Cat 45<br>Cat 45 |
| ALLOCATIVES PARTEMARES  Caffr MARK COMPTE<br>MARK COMPTE<br>MARK COMPTE<br>MARK COMPTE<br>MARK CAF<br>MARK CAF<br>MARK CAF<br>ACTUALITES<br>MARK CAF<br>MARK CAF<br>ACTUALITES<br>MARK CAF<br>MARK CAF<br>ACTUALITES<br>MARK CAF<br>MARK CAF<br>ACTUALITES<br>MARK CAF<br>MARK CAF<br>Consulter mes paiements et droits<br>Télécharger une atlestation<br>Suivre mes démarches<br>Mes ressources<br>Declarer un changement                                                                                                    | PRESSE ET INSTITUTIONNEL                                                      | Cross<br>Cross<br>Corpo<br>Corpo | Carl 45<br>Constant<br>Carl 45<br>Constant<br>Constant<br>Constant<br>C                                                                                                   |
| ALLOCATIVES PARTEMARES  Caffr MICH COMPTE<br>MON AGENDA  ACTUALITES  ACTUALITES                                                                                                    | PRESSE ET INSTITUTIONNEL                                                      | Creations I and a second second secon                                                                                                    | Cat 45<br>Control 1<br>Cat 45<br>Control 1<br>Control 1<br>Contro                                                                                                    |

150 caractères

Contacter ma Caf

### Sur l'application : Mes allocations 勔 Mes droits Mes paiements Bonjour, je suis votre conseiller virtuel. Je connais déjà beaucoup de Versé le 06/05/2019 512,02€ réponses à vos questions et j'apprends un peu plus chaque Allocation pour l'éducation 131.81€ jour. de l'enfant handicapé Allocations familiales 149.62€ logement modulées Allocation de soutien familial 31,59 € Allocation de soutien familial 199,00 € Posez-moi votre question > Pour le mois de Avril 2019 150 caractères (i) Effectué sur le commée ER76 1660 6040 1152 0030 9337 620 VFRPP866 Mme VAL 030 9337 620 BIC : AGRIFRPP866 Mme VAL Ξ 0 Accuer Allocations Démarches Profil Accueil Allocations Démarches Menu

## Calendrier annuel de la Caf

 la Caf demande aux étudiants Ma Caf calcule mes droits pour Ma caf se met en relation avec bénéficiant d'une aide au l'année en cours grâce à la mon bailleur pour connaitre le déclaration de revenus logement de télédéclarer la montant de mon loyer. transmise par le service des conservation ou non de leur Je n'ai aucune démarche à logement durant l'été sur le impôts effectuer Je n'ai aucune démarche à caf.fr. effectuer lanvier Mai | Juin Juillet Evaluation de mes Logement étudiant Aides au logement droits Les étudiants bénéficiant d'une •La caf récupère mes ressources Cette prime est versée bourse doivent le télédéclarer automatiquement aux directement auprès des impôts. bénéficiaires du RSA au mois de sur le Caf.fr ou sur l'application Si elle n'y parvient pas, je serai notifié directement sur mon novembre ou décembre. mobile. compte caf.fr. Je devrai donc les Je n'ai aucune démarche à déclarer directement en ligne. effectuer Il est donc inutile d'envoyer mon avis d'imposition Décembre Octobre Novembre 1 Prime de fin d'année Etudiant hoursier Ressources 1 1000 P S and

 Pour les enfants âgés de 6 à 16 ans, le versement se fera automatiquement si j'ai un droit.

•Pour les enfants de 16 à 18 ans je confirme la scolarisation directement sur le caf.fr. <u>Il est inutile d'envoyer le</u> <u>certificat de scolarité</u>

Aout | Septembre L'allocation de rentrée scolaire

Pensez-y

•Je pense à faire ma déclaration tous les 3 mois sur le Caf.fr si je bénéficie du RSA, de la Prime d'activité ou de l'allocation trimestrielle aux adultes handicapés

 Je déclare rapidement à ma caf tout changement professionnel ou familial

Et tout au long de l'année ...

### Synthèse des services en ligne

| synthese des services en light                                                                                                    |                       | Site internet       |             |                                                                                                    |
|----------------------------------------------------------------------------------------------------|-----------------------|---------------------|-------------|----------------------------------------------------------------------------------------------------|
| Services en ligne                                                                                                    | Non Ca<br>allocataire | f•fr<br>Allocataire | Allocataire | Observations                                                                                                  |
| Simulations de droits (Aides au logement, Allocations familiales,<br>Paje, RSA, PPA)                                                                 |                       |                     |             |                                                                                                    |
| Demande d'aides au logement, prime à la naissance, RSA, PPA                                                                                          |                       |                     |             |                                                                                                    |
| Demande de Complément Libre Choix du Mode de Garde                                                                                                   |                       |                     |             |                                                                                                    |
| Autres demandes de prestations : formulaire à télécharger                                                                                            |                       |                     |             |                                                                                                    |
| Déclaration de grossesse                                                                                                    |                       |                     |             | Non allocataire : déclaration via la demande de<br>Prime à la naissance                                       |
| Déclaration de naissance, changement de coordonnées bancaires,<br>d'adresse, d'adresse mail, de numéro de téléphone, de situation<br>professionnelle |                       |                     |             | Changement d'adresse et situation<br>professionnelle : Le changement déclaré doit<br>dater de moins de 6 mois |
| Changement de situation familiale                                                                                                    |                       |                     |             | Le changement déclaré doit dater de moins de 6<br>mois (disponible à partir du 16/09/2019 sur l'appli)        |
| Déclaration des ressources annuelles, déclaration des ressources<br>trimestrielles Aah                                                               |                       |                     |             |                                                                                                    |
| Déclaration des ressources trimestrielles RSA/PPA                                                                                                    |                       |                     |             |                                                                                                    |
| Etudiants : Déclaration de maintien dans le logement, confirmation<br>du statut de boursier                                                          |                       |                     |             | Télé service ouvert en mai pour le maintien dans<br>les lieux et octobre pour le statut de boursier           |
| Allocation de Rentrée Scolaire : Confirmation de la scolarité ou<br>apprentissage de l'enfant                                                        |                       |                     |             | Télé service ouvert en juillet                                                                                |
| Demande de numéro d'allocataire, demande de mot de passe,<br>envoie d'une pièce justificative dématérialisée                                         |                       |                     |             | Envoi d'une pièce justificative uniquement à<br>l'issue d'une demande d'aide en ligne                         |
| Envoie d'un mail, prise de rendez-vous en ligne                                                                                                    |                       |                     |             | Prise de rendez-vous en accueil physique, ou en<br>visio-contact                                              |
| Rembourser une dette en ligne                                                                                                    |                       |                     |             |                                                                                                    |
| Télécharger/imprimer une attestation de droit, de paiement ou de quotient familial                                                                   |                       |                     |             | Sur un historique de 24 mois                                                                                  |

### Pour mieux nous comprendre !

Notre quotidien n'est pas toujours fait du même langage : voici quelques mots et notions clés.

### A TERME ECHU

La plupart des prestations sont versées chaque mois à terme échu, c'est-à-dire que les allocations dues au titre d'un mois sont versées le mois suivant.

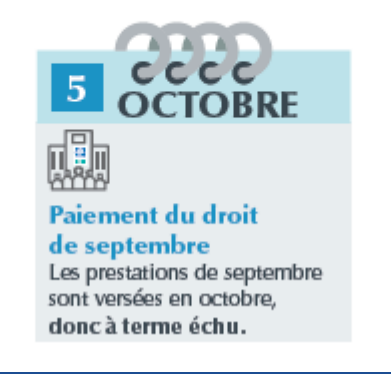

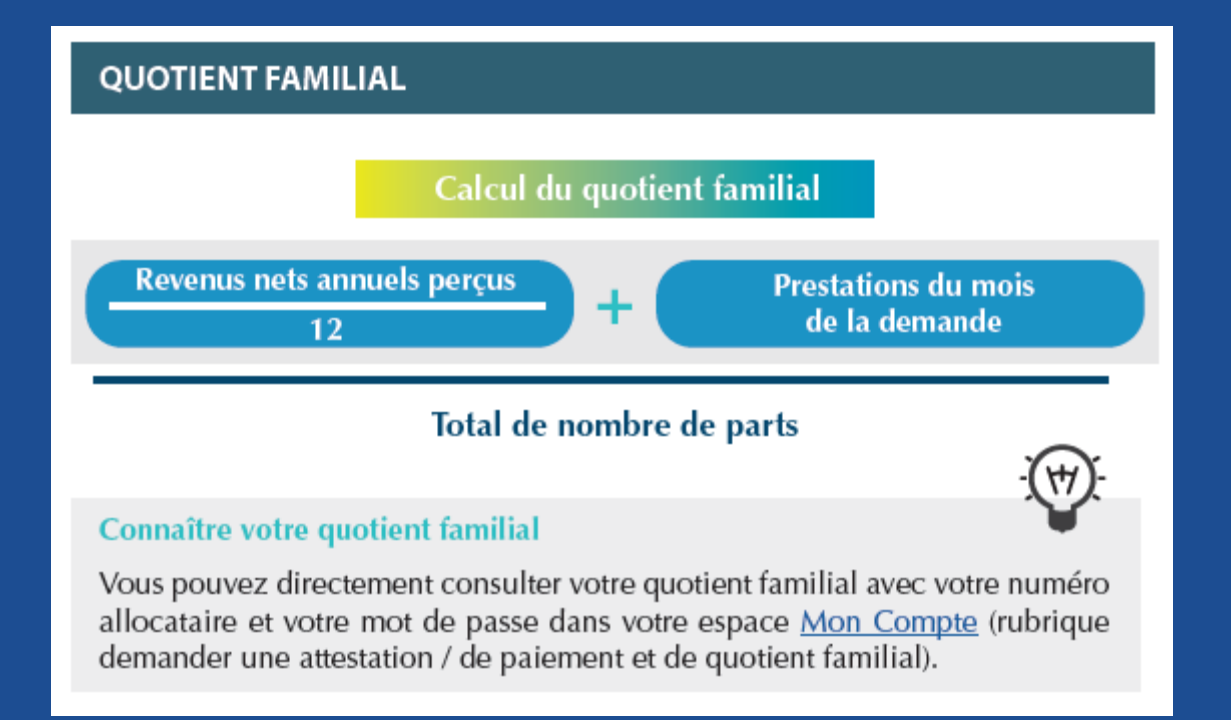

### **ENFANT À CHARGE**

### Votre enfant est considéré à votre charge :

Si vous assurez financièrement son entretien (nourriture, logement, habillement) de façon «effective et permanente» et que vous assumiez à son égard la responsabilité affective et éducative.

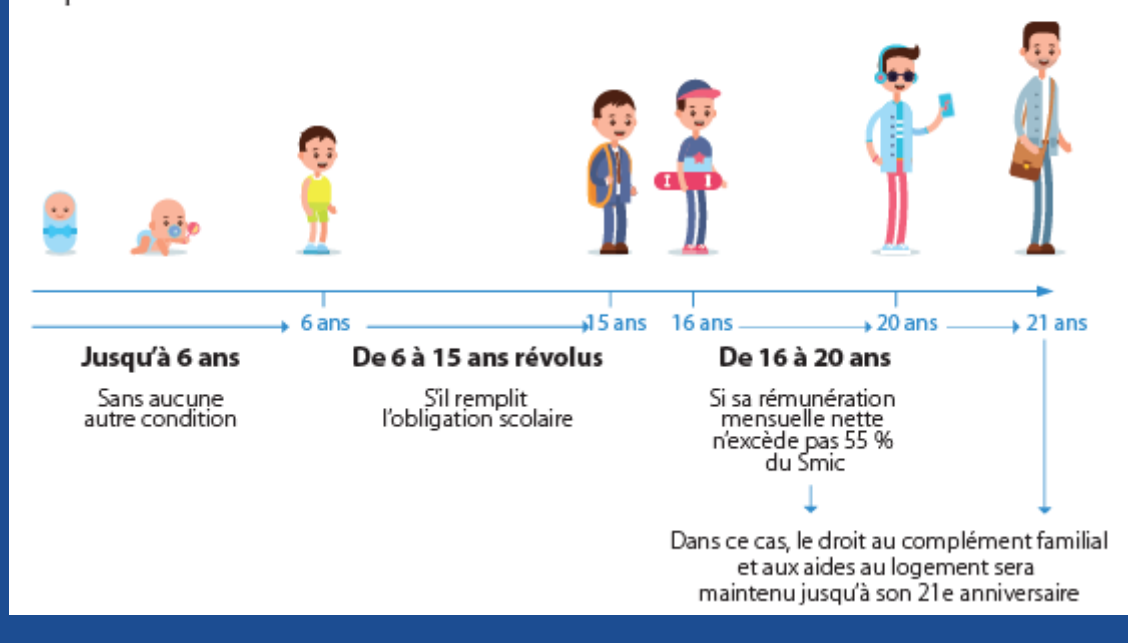

### Votre enfant devient ?

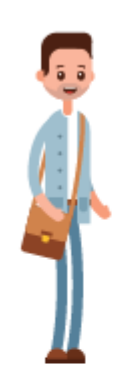

### Apprenti ou salarié

Si votre enfant devient apprenti, salarié ou entre en contrat de professionnalisation, il reste à charge à partir du moment où sa rémunération ne dépasse pas 55 % du Smic.

Si sa situation change, vous devez en informer la Caf dès que vous en avez connaissance via l'espace<u>Mon Compte du caf.fr.</u>

### Allocataire

Votre enfant ne sera plus considéré « à charge » s'il devient lui-même allocataire ou conjoint ou concubin d'un allocataire, quelle que soit la prestation concernée.

Si l'enfant à votre charge devient allocataire, quitte votre foyer ou perçoit des revenus, vous devez le <u>signaler à la Caf</u> sans tarder.

### LA CONDITION DE RÉSIDENCE ?

Le versement des prestations familiales françaises est donc soumis à une condition de résidence des parents et des enfants, en France pour une durée supérieure à 3 mois.

Un séjour hors de France de plus de trois mois de date à date ou au cours d'une même année civile mettra fin au versement des prestations familiales. Si vous partez à l'étranger pour une période supérieure à 3 mois (stages, voyage...) pensez à le signaler à la Caf.

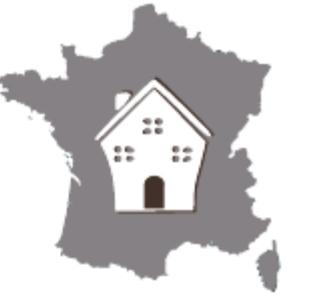

### LA VIE EN CONCUBINAGE?

Lorsque vous êtes en couple mais que vous vivez séparé géographiquement de votre conjoint, vous n'êtes pas considéré comme une personne isolée.

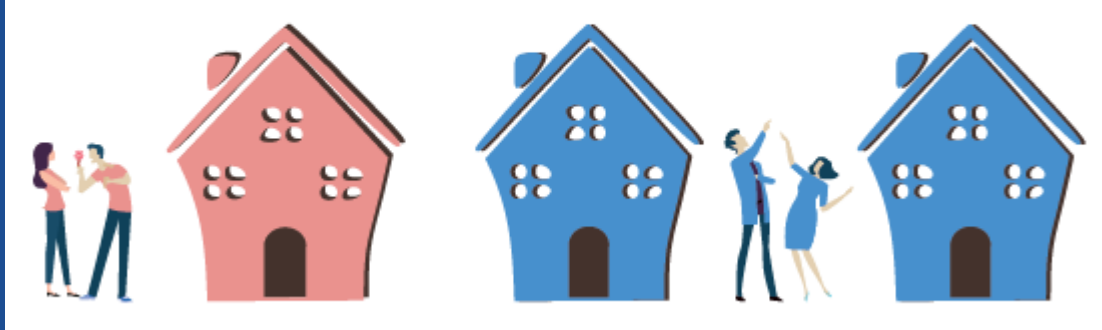

Cela vaut également si votre conjoint réside à l'étranger, dans la mesure où une communauté d'intérêts subsiste malgré l'éloignement, à travers vos liens matériels et financiers.

Si votre conjoint perçoit des ressources, que ce soit en France ou dans un autre pays, vous devez les déclarer car elles sont prises en compte dans le calcul de vos droits.

### Vous avez droit :

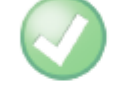

Si vous êtes contraints pour des raisons professionnelles d'assumer la charge de deux logements séparés sur le territoire français, vous pouvez prétendre à l'application d'un abattement spécifique sur les ressources du foyer.

### Vous n'avez pas droit :

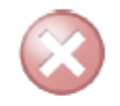

Vous ne pouvez pas bénéficier des prestations soumises à critère d'isolement, telles que l'allocation de soutien familial ou le revenu de Solidarité active majoré.

Une personne n'est pas considérée comme isolée dès que la condition d'isolement n'est plus remplie (mariage, pacte civil de solidarité, vie commune...)

### **COLOCATION ET CONCUBINAGE ?**

La colocation, c'est le partage d'un appartement entre plusieurs personnes (deux ou plus) déclarant ne pas être pacsées ou ne pas vivre en concubinage.

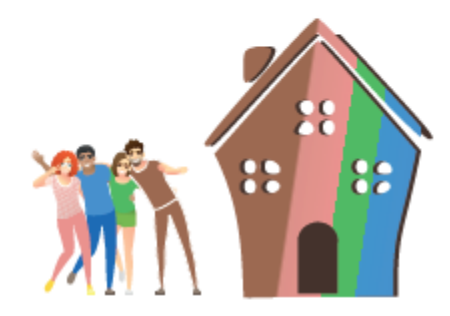

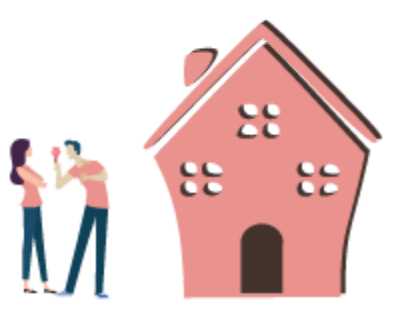

La colocation implique :

- qu'il n'y ait pas d'intérêts financiers communs entre les occupants du logement.
- que chacun des occupants soit cotitulaire du bail et puisse fournir des quittances de loyer séparées, à son nom.
- que chacun fasse une demande d'aide au logement avec ses revenus personnels et la part du loyer payée.

Si votre colocataire devient votre petit(e) ami(e) vous entrez dans une situation de concubinage que vous devez aussitôt <u>déclarer à la Caf.</u>

### SÉPARATION GÉOGRAPHIQUE ET ISOLEMENT ?

La vie en couple (union libre, concubinage, vie commune ou vie maritale) est le fait pour deux personnes, de même sexe ou de sexe différent, de vivre ensemble comme si elles étaient mariées ou liées par un PACS.

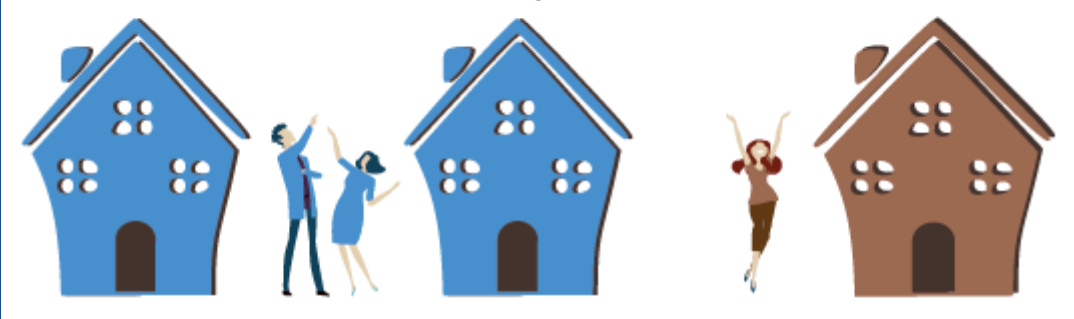

Cela implique de :

- partager un logement (même si le bail est à un seul nom), y compris si vous avez des adresses différentes parce que votre travail vous l'impose.
- participer aux charges communes du ménage, à travers une participation financière (loyer, électricité, ...), matérielle (courses, ménages...) et affective (éducation des enfants) et ce quelles que soient les ressources de l'autre personne et la répartition des charges au sein du couple.
- être considéré(e)s en couple par votre entourage, les administrations, la mairie...

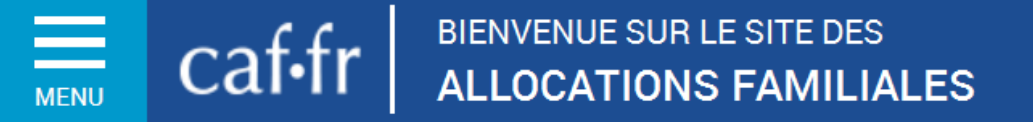

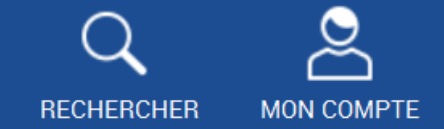

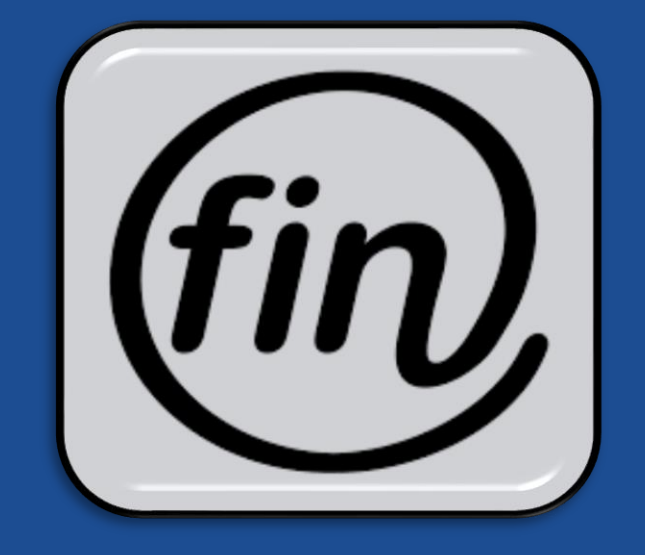